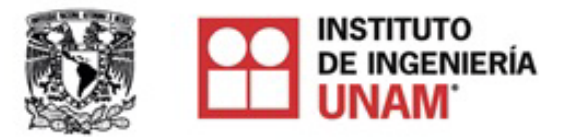

# Plataforma de gestión editorial. Guía del usuario

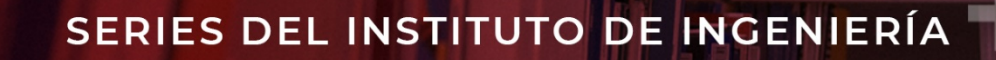

Elaboración: Blanca P. Gamboa R. Revisión y validación: Dra. Cristina Verde, Marzo 2022

26/08/2022

INSTITUTO DE INGENIERÍA UNAM

#### SERIES DEL INSTITUTO DE INGENIERÍA

El presente documento es una guía general para el manejo de la plataforma OMP que gestiona el proceso de revisión de las Series del II-UNAM.

El portal de gestión editorial de las Series II-UNAM se encuentra disponible en el siguiente enlace:

https://comite-editorial.iingen.unam.mx/omp-new/index.php/sii/index

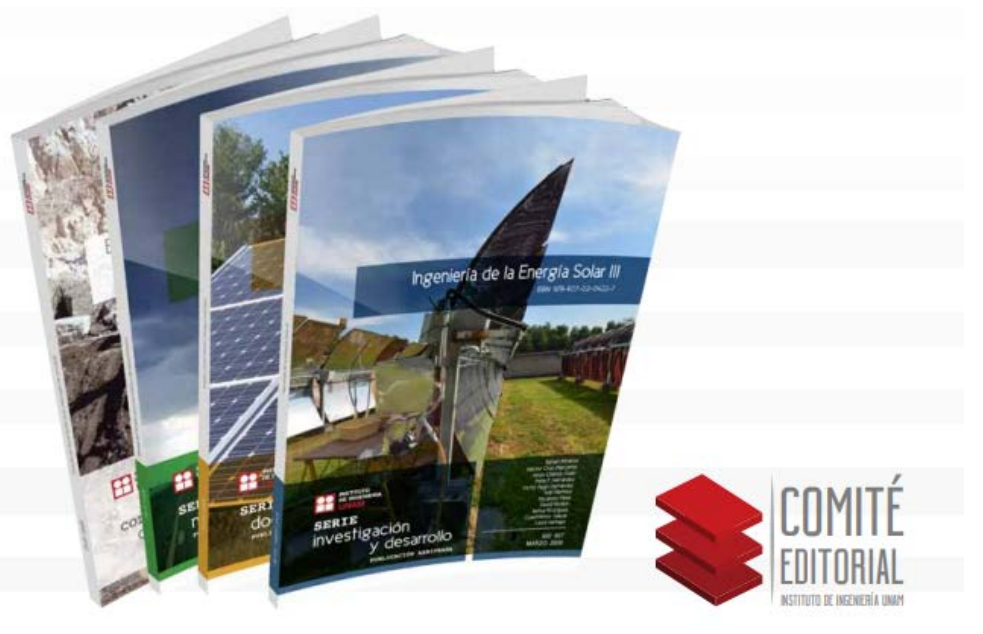

# Contenido

#### Sección 1. Navegaciór

- 1.1. <u>Página de inicio</u>
- 1.2. Barra superior
- 1.3. <u>Barra lateral derecha</u>

#### Sección 2. Registro/Ingreso

- 2.1. <u>Registrarse</u>
- 2.2. Entrar a la plataforma
- 2.3. <u>Editar mi perfil</u>

#### <u> Sección 3. Autores - Envíc</u>

- 3.1. Envío del manuscrito (5 pasos)
  - 3.1.1. <u>Preparar</u>
  - 3.1.2. <u>Subir</u>
  - 3.1.3. <u>Catálogo</u>
  - 3.1.4. <u>Confirmación</u>
  - 3.1.5. Pasos siguientes

#### Sección 3. Autores - Envío

- 3.2. Seguimiento del proceso de revisión
  - 3.2.1. <u>Mi lista</u>
  - 3.2.2. <u>Archivos</u>
  - 3.2.3. <u>Flujo de trabajo</u>
    - Revisión interna y externa
    - Envío (ingreso) de versión con correcciones
  - 3.2.4. <u>Publicación</u>
- 3.3. Discusiones

#### Sección 4. Revisores

- 4.1. Proceso de revisión. Generalidades
- 4.1.2. Confirmación / Rechazo de apoyo
- 4.2. Evaluación (4 pasos)
  - 4.2.1. <u>Solicitud</u>
  - 4.2.2. Directrices
- 4.2.3. <u>Descarga y revisión</u>
- 4.2.4. Finalización

# Sección 1. Navegación

1.1. Página de inicio

La página describe en forma general las características de Series del II-UNAM y cómo están organizadas las publicaciones. Además, muestra los botones principales que permiten navegar en la plataforma, organizados en dos barras, la superior y la lateral derecha.

|                                                                                                    | Entrar Registrarse         |
|----------------------------------------------------------------------------------------------------|----------------------------|
| SERIES DEL INSTITUTO DE INGENIERÍA                                                                                                    |                            |
| Catálogo Avisos SERIES II-UNAM 🗸 Autores y evaluadores 🗸                                                                                                    | Q Buscar                   |
|                                                                                                    |                            |
| Las Series del II-UNAM son publicaciones arbitradas y de acceso abierto, editadas por el Instituto de Ingeniería de la                                                                                                    | Navegar                    |
| UNAM. Integran los resultados de algunas de las investigaciones más relevantes de esta institución en las diversas áreas                                                                                                    | Novedades                  |
| de estudio que abarca la labor ingenieril: eléctrica y computación, estructuras, geotecnia, hidráulica, ambiental, procesos                                                                                                    |                            |
| industriales y ambientales, de sistemas, mecánica y energía, sismología y vías terrestres.                                                                                                    | Categorías                 |
| Cada número de estas Series se edita con la aprobación técnica del Comité Editorial del Instituto, basada en la evaluación                                                                                                    | Hidráulica y Ambiental     |
| de árbitros competentes en el tema, adscritos a instituciones del país y/o el extranjero.                                                                                                    | Electromecánica            |
| La investigación en ingeniería impulsa la infraestructura y desarrollo del país. Por tanto, la publicación de los resultados recientes en este campo es sustancial para otros investigadores, ingenieros de la práctica y estudiantes.                                                                                                    | Estructuras y Geotecnia    |
|                                                                                                    | Series                     |
| Las Series del II-UNAM contemplan las siguientes SERIES (COLECCIONES):                                                                                                    | Docencia                   |
| <ul> <li>Serie Investigación y Desarrollo: trabajos sobre investigación o desarrollo tecnológico.</li> </ul>                                                                                                    | Investigación y desarrollo |
| Serie Docencia: trabajos sobre temas especializados para la impartición de cursos universitarios de licenciatura y                                                                                                    | Manuales                   |
| posgrado, preterentemente.<br>• Serie Manuales: materiales útiles para resolver problemas de la práctica profesional tales como: normas, manuales                                                                                                    | Informes                   |
| de diseño o laboratorio, comentarios a normas y bases de datos.                                                                                                    | Documentos editoriales     |
| Adicionalmente contemplan publicaciones especiales no arbitradas, principalmente:                                                                                                    |                            |
| <ul> <li>Informes:documentos primordialmente de divulgación editados por el Instituto de Ingeniería, no arbitrados y de acceso abierto, considerados de relevancia por su valor informativo para la comunidad en cuanto a que presentan</li> </ul>                                                                                                    | Información                |
| los resultados de algún proyecto relevante y de interés para la comunidad.                                                                                                    | Para lectores/as           |
| Las CATEGORÍAS clasifican las publicaciones de acuerdo a las principales temáticas abordadas por el II-UNAM, agrupadas                                                                                                    | Para autores               |
| en las tres Subdirecciones:                                                                                                    | Para bibliotecarios        |
| <ul> <li>Electromecánica: Mecánica y Energía; Eléctrica y Computación; Ingeniería de Sistemas; Electrónica; Procesos<br/>Industriales y Ambientales.</li> <li>Hidráulica y Ambiental: Ingeniería Ambiental; Hidráulica.</li> <li>Estructuras y Geotecnia: Ingeniería Estructural; Geotecnia; Ingeniería Sismológica; Unidad de Instrumentación</li> </ul> | Enviar un artículo         |
| Sismica.                                                                                                    |                            |

### 1.2. Barra superior

(1) Ubicada en el contorno inferior y superior del banner, permite navegar en las diferentes secciones de la plataforma, consultar las publicaciones, los avisos importantes, la información específica sobre las Series, y la información relevante.

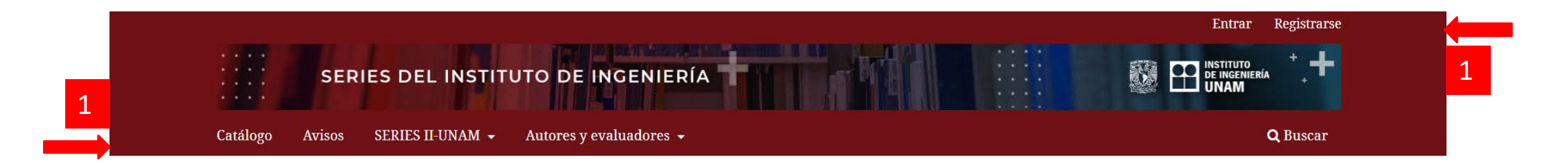

Desde la **Barra superior** se tienen las siguientes opciones:

Catálogo. Compendio de todas publicaciones completas de manera gratuita. Avisos. Información relevante para autores, revisores y usuarios en general. Series II-UNAM (5) Autores y evaluadores (6)

La figura de abajo muestra la barra completa y en ella se marcan los botones adicionales del lado derecho que permiten Entrar (2) o Registrarse (3). También contiene el botón (4) Búsqueda, con el cual se puede identificar alguna serie en específico entre las más recientes, las gestionadas por medio de la plataforma OMP, utilizando palabras clave relacionadas con los nombres de autores, título o temática.

A continuación se describen los botones (5) y (6.).

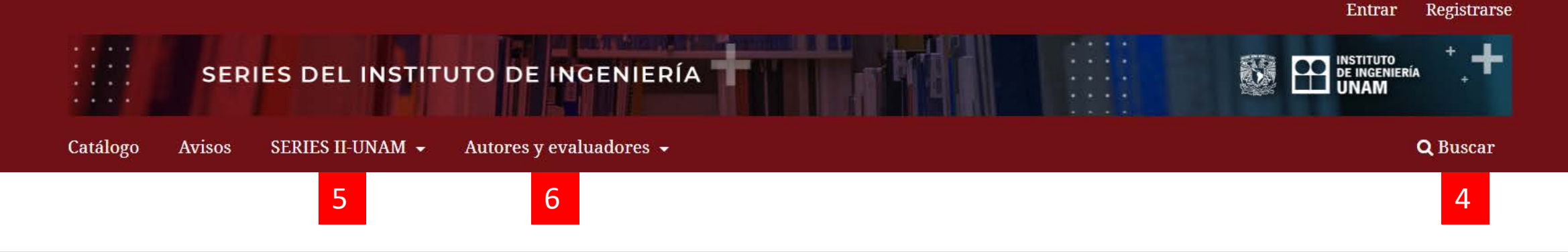

3

2

#### Botón (5) Series II-UNAM

- Sobre la editorial: información general de las Series II-UNAM.
- **Comité Editorial:** información sobre las personas involucradas en el proceso editorial de las series (Comité editorial y apoyo).
- Propuestas (manuscritos): información general sobre los requisitos para el envío de manuscritos y las características editoriales que deben considerarse para su elaboración.
- **Declaración de privacidad:** información relacionada con el uso de la información personal de los usuarios registrados en la plataforma.
- **Contacto:** datos de contacto, tanto del editor como de soporte técnico.

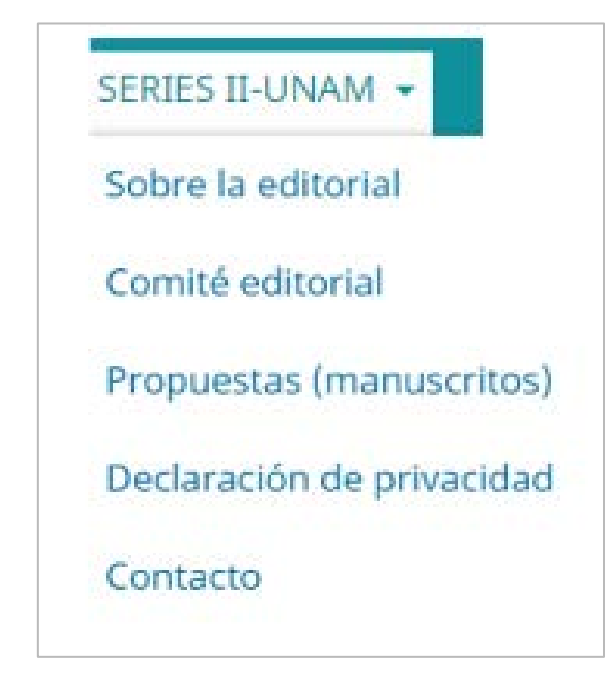

#### Botón (6) Autores y evaluadores

- Información general: se recomienda al usuario, dependiendo de la tarea a realizar, las secciones que debe revisar, proporcionando acceso directo a ellas.
- Plataforma. Guía del usuario: descarga del presente documento.
- Formato del manuscrito: se presentan las características editoriales para la elaboración de los manuscritos y el acceso directo para descarga de la plantilla editorial (template Word).
- Autor. Proceso de envío: explicación paso a paso del proceso de envío (5 pasos de envío), incluyendo el ingreso del manuscrito.
- Evaluador. Indicaciones: explicación paso a paso del proceso de revisión, desde el registro hasta el llenado del formulario.

| Autores y evaluadores 👻      |
|------------------------------|
| Información general          |
| Plataforma. Guía del usuario |
| Formato del manuscrito       |
| Autor. Proceso de envío      |
| Evaluador. Indicaciones      |

### 1.3. Barra lateral derecha

Permite al usuario **navegar** en el directorio de los libros que integran las Series del II-UNAM, ya sea por **temática** o por **tipo de serie**. Además, se proporciona **información general** sobre las publicaciones contenidas en el portal. Desde aquí es posible ingresar directamente al **proceso de envío** de manuscritos. Los apartados de esta barra se describen en la Tabla 3. La palabra *categoría* es empleada por la plataforma para clasificar los libros de acuerdo a las subdirecciones del Instituto de Ingeniería: Estructuras y Geotecnia, Hidráulica y Ambiental y Electromecánica. La siguiente tabla detalla los incisos de la barra.

#### Información de la barra lateral derecha

Novedades: permite el acceso directo a la última publicación.

**Categorías:** al seleccionar cada una de las opciones, es posible identificar las publicaciones que corresponden a las principales temáticas o áreas de estudio consideradas en el II-UNAM, agrupadas en las tres subdirecciones:

- *Electromecánica:* Mecánica y Energía; Eléctrica y Computación; Ingeniería de Sistemas; Electrónica; Procesos Industriales y Ambientales.
- *Hidráulica y Ambiental:* Ingeniería Ambiental; Hidráulica.
- *Estructuras y Geotecnia:* Ingeniería Estructural; Geotecnia; Ingeniería Sismológica; Unidad de Instrumentación Sísmica.

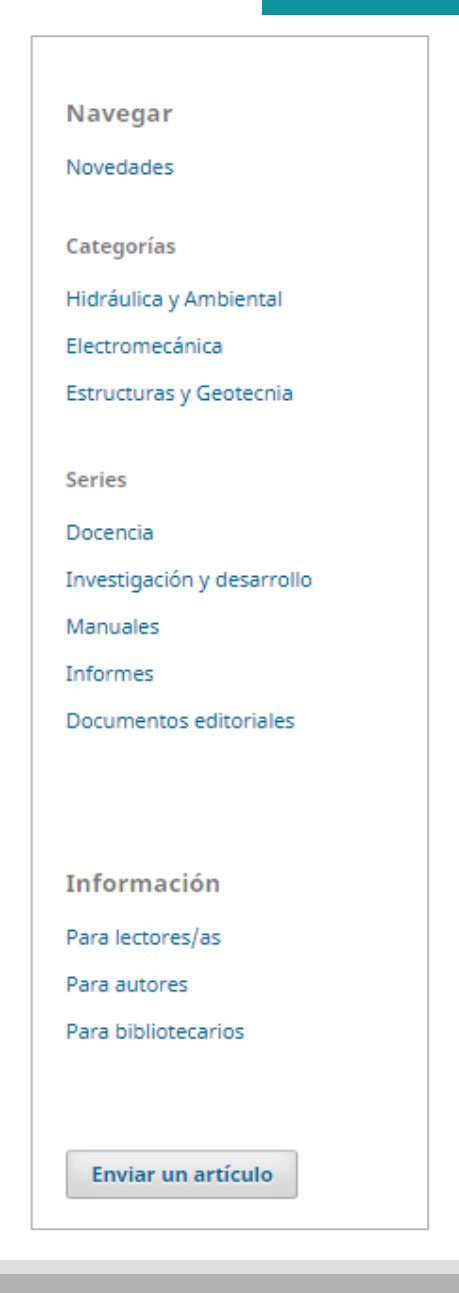

#### Información de la barra lateral derecha

Series: agrupa las publicaciones por tipo de serie, de acuerdo a tres colecciones:

- Serie Investigación y Desarrollo: trabajos sobre investigación o desarrollo tecnológico.
- *Serie Docencia:* trabajos sobre temas especializados para la impartición de cursos universitarios de licenciatura y posgrado.
- *Serie Manuales:* materiales útiles para resolver problemas de la práctica profesional tales como: normas, manuales de diseño o laboratorio, comentarios a normas y bases de datos.
- Informes: adicionalmente, se contemplan publicaciones especiales no arbitradas, primordialmente de divulgación, considerados de relevancia por su valor informativo para la comunidad del II-UNAM, en cuanto a que presentan los resultados de algún proyecto relevante y de interés.
- *Documentos editoriales. d*ocumentos de referencia para autores y revisores: plantilla editorial para elaborar el trabajo y Guía del usuario de la plataforma OMP.

**Información:** para lectores, para autores, para bibliotecarios. Se presenta Información general para los usuarios específicos.

Enviar un artículo: al seleccionar el botón se inicia el proceso para ingresar manuscritos.

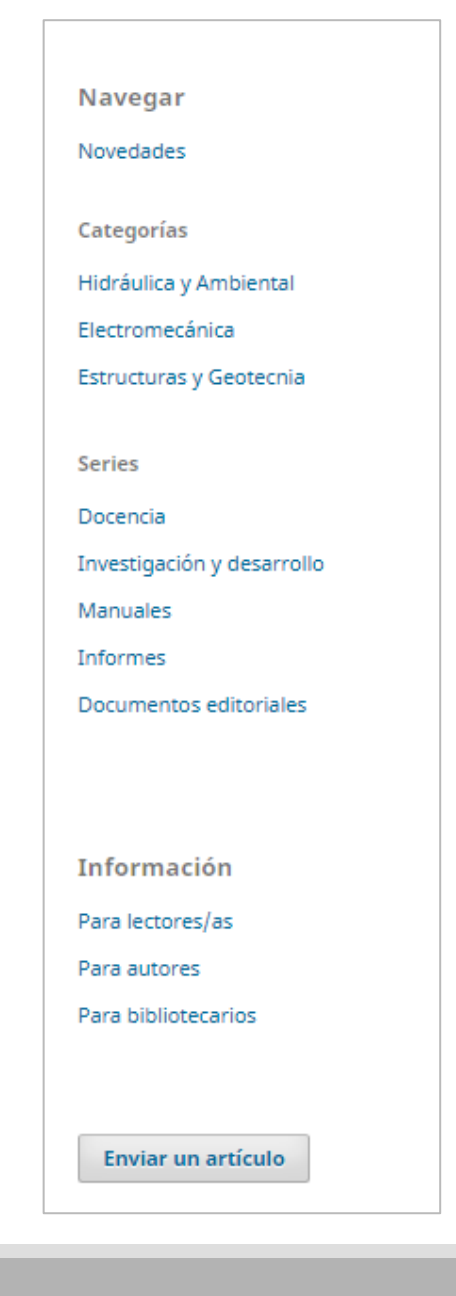

# Sección 2. Registro/Ingreso

Desde la pantalla de inicio, el usuario tendrá la opción de Registrarse (3) por primera vez en el sistema o bien, Entrar (2) directamente a la plataforma, si ya cuenta con registro previo.

|                                                                                                    | 23                         |
|----------------------------------------------------------------------------------------------------|----------------------------|
| SERIES DEL INSTITUTO DE INGENIERÍA                                                                                                    |                            |
| Catalogo Avisos SERES II-UNAM • Autores y evaluadores •                                                                                                    | Q Buscar                   |
| Las Series del II-UNAM son publicaciones arbitradas y de acceso abierto, editadas por el Instituto de Ingeniería de la                                                                                                    | Navegar                    |
| UNAM. Integran los resultados de algunas de las investigaciones más relevantes de esta institución en las diversas áreas<br>de estudio que abarca la labor ingenieril: eléctrica y computación, estructuras, geotecnia, hidráulica, ambiental, procesos | Novedades                  |
| industriales y ambientales, de sistemas, mecánica y energía, sismología y vías terrestres.                                                                                                    | Categorías                 |
| Cada número de estas Series se edita con la aprobación técnica del <i>Comité Editorial del Instituto,</i> basada en la evaluación                                                                                                    | Hidráulica y Ambiental     |
| de árbitros competentes en el tema, adscritos a instituciones del país y/o el extranjero.                                                                                                    | Electromecánica            |
| La investigación en ingeniería impulsa la infraestructura y desarrollo del país. Por tanto, la publicación de los resultados                                                                                                    | Estructuras y Geotecnia    |
| recientes en este campo es sustancial para otros investigadores, ingenieros de la práctica y estudiantes.                                                                                                    | Series                     |
| Las Series del II-UNAM contemplan las siguientes SERIES (COLECCIONES):                                                                                                    | Docencia                   |
| <ul> <li>Serie Investigación y Desarrollo: trabajos sobre investigación o desarrollo tecnológico.</li> </ul>                                                                                                    | Investigación y desarrollo |
| Serie Docencia: trabajos sobre temas especializados para la impartición de cursos universitarios de licenciatura y                                                                                                    | Manuales                   |
| posgrado, preferentemente.<br>• Serie Manuales: materiales vítiles para recolver problemas de la práctica profesional tales como: pormas, manuales                                                                                                    | Informes                   |
| <ul> <li>de diseño o laboratorio, comentarios a normas y bases de datos.</li> </ul>                                                                                                    | Documentos editoriales     |
| Adicionalmente contemplan publicaciones especiales no arbitradas, principalmente:                                                                                                    |                            |
| Informes:documentos primordialmente de divulgación editados por el Instituto de Ingeniería, no arbitrados y de                                                                                                    |                            |
| acceso abierto, considerados de relevancia por su valor informativo para la comunidad en cuanto a que presentan<br>los resultados de algún proverto relevante y de interés para la comunidad                                                            | Información                |
|                                                                                                    | Para lectores/as           |
| Las CATEGORÍAS clasifican las publicaciones de acuerdo a las principales temáticas abordadas por el II-UNAM, agrupadas                                                                                                    | Para autores               |
| en las tres Subdirecciones:                                                                                                    | Para bibliotecarios        |
| <ul> <li>Electromecánica: Mecánica y Energía; Eléctrica y Computación; Ingeniería de Sistemas; Electrónica; Procesos<br/>Industriales y Ambientales.</li> </ul>                                                                                         |                            |
| <ul> <li>Hidráulica y Ambiental: Ingeniería Ambiental; Hidráulica.</li> <li>Estructuras y Geotecnia: Ingeniería Estructural; Geotecnia; Ingeniería Sismológica; Unidad de Instrumentación</li> </ul>                                                    | Enviar un artículo         |

#### 2.1. Registrarse

Todo usuario debe contar con un registro en el sistema. Para ello, al seleccionar **Registrarse (3)**, el sistema abre la ventana **Perfil** en donde se deberá capturar obligatoriamente la información señalada con \*, además de autorizar el uso de datos personales para poder finalizar el registro (7).

Es importante seleccionar la casilla **(8)**, en caso de que haya sido invitado como revisor por el Comité Editorial.

Para terminar el proceso de captura seleccionar **Registrarse** y con ello se abrirá la ventana de **Registro completo**, detallada a continuación.

|                                                                                                    | Entrar Registrarse         |
|----------------------------------------------------------------------------------------------------|----------------------------|
| SERIES DEL INSTITUTO DE INCENIERÍA                                                                  |                            |
| Catalogo Avisos SERIES II-UNAM - Autores y evaluadores -                                            | Q Buscar                   |
| Inicio / Registrarse                                                                                | Navegar                    |
| Registrarse                                                                                         | Novedades                  |
| Perfil                                                                                              |                            |
| Nombre *                                                                                            | Categorías                 |
|                                                                                                    | Hidráulica y Ambiental     |
| Apellidos                                                                                           | Electromecánica            |
| ATTACK .                                                                                            | Estructuras y Geotecnia    |
| Ambelon *                                                                                           |                            |
| Sock *                                                                                              | Series                     |
|                                                                                                    | Docencia                   |
|                                                                                                    | Investigación y desarrollo |
| Entrar                                                                                              | Manuales                   |
| Correo electrónico *                                                                                | Informes                   |
|                                                                                                    | Documentos editoriales     |
| Nombre usuario *                                                                                    |                            |
| Contraction #                                                                                       |                            |
|                                                                                                    |                            |
| Reaita la contraseña *                                                                              | Información                |
|                                                                                                    | Para lectores/as           |
|                                                                                                    | Para autores               |
| Si, consiento que mis datos se recopilen y se almacenen de acuerdo con la declaración de políticas. | Para bibliotecarios        |
| Sí, deseo que me notifiquen acerca de nuevas publicaciones y avisos.                                |                            |
| 🖲 Sî, me gustaria que me contacten para revisar los envíos de esta editorial.                       | Enviar un artículo         |
| Registraree Entrar                                                                                  |                            |

#### Registro completo

A partir de esta ventana, el usuario puede realizar las siguientes acciones: (a) Ver envíos; Realizar un nuevo envío, Editar perfil; o Continuar navegando.

**Ver envíos:** esta opción solamente es visible si está registrado como revisor. La opción permite dar seguimiento a los envíos (manuscritos) asignados para evaluación. El proceso se describe en la *Sección* 4.

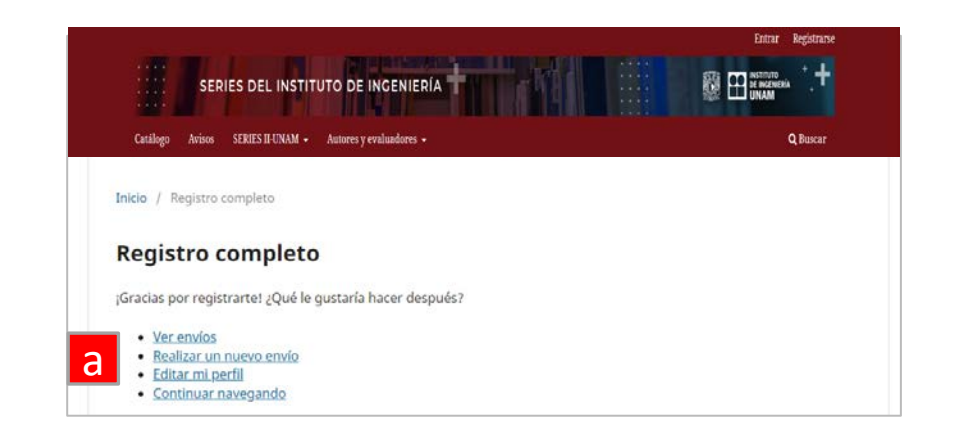

| íos                                                  |   |        |           |             |
|------------------------------------------------------|---|--------|-----------|-------------|
| lista 3 Archivos 2                                   |   |        |           | Ayuda       |
| Mis envíos asignados                                 | Q | Buscar | ▼ Filtros | Nuevo Envío |
| 24 <b>Asignación de revisión</b><br>Prueba 1 octubre |   |        |           | Ver         |

#### Registro completo

**Realizar un nuevo envío:** al seleccionar esta opción, el autor puede ingresar un nuevo manuscrito siguiendo los pasos descritos en la *Sección 3. Autor. Pasos de envío.* 

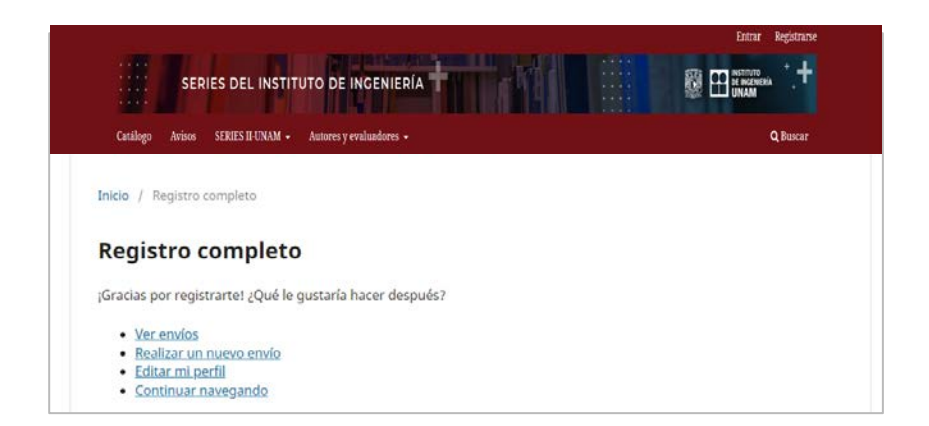

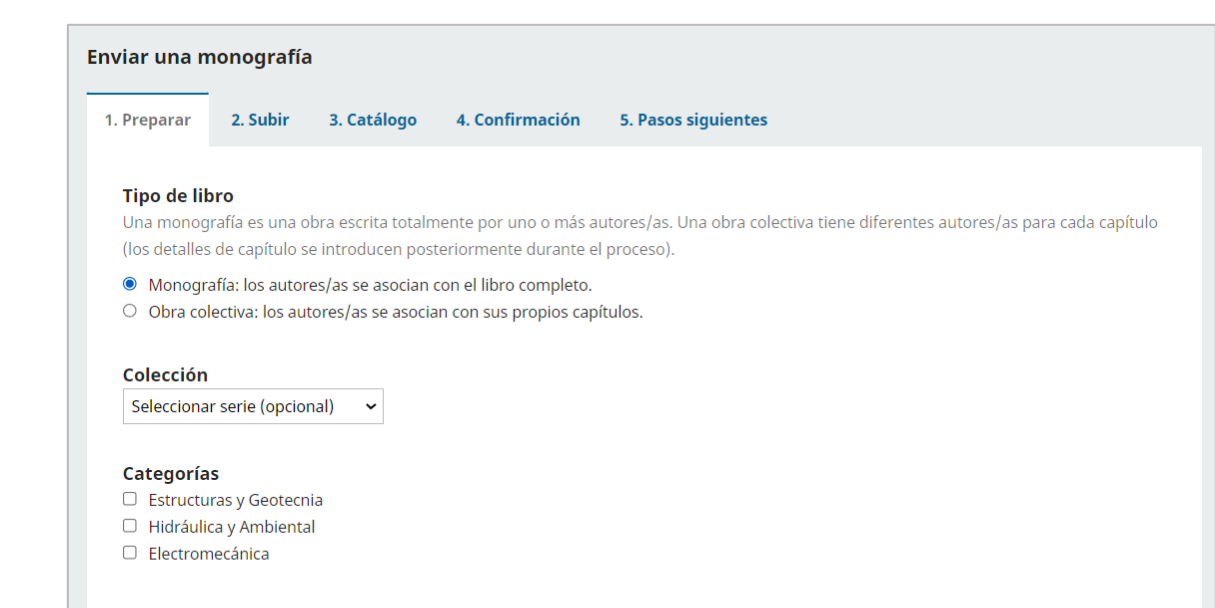

#### Requisitos de envío

Antes de continuar debe leer y confirmar que ha completado los requisitos siguientes.

🗆 El texto se adhiere a los requisitos bibliográficos y de estilo indicados en las Directrices para autores, que se encuentran en Acerca de la

#### Registro completo

Editar mi perfil: autores pueden completar/actualizar la información personal capturada en el registro. Con esta acción se abre la ventana **Perfil**, desde la cual el usuario tiene acceso a sus datos personales organizados en 7 pestañas. Para ingresar a ellas debe seleccionar sobre el nombre correspondiente.

**Continuar navegando:** esta opción regresa al inicio del portal editorial.

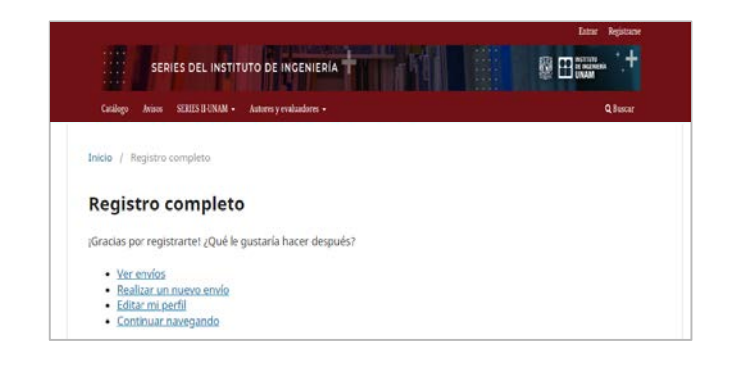

| Nombre usuario                                                                                                    |                                                                                     |                                                                                                    |                                                     |                |         |
|----------------------------------------------------------------------------------------------------|-------------------------------------------------------------------------------------|----------------------------------------------------------------------------------------------------|-----------------------------------------------------|----------------|---------|
|                                                                                                    |                                                                                     |                                                                                                    |                                                     |                |         |
| lombre                                                                                                    |                                                                                     | Perfil                                                                                                    |                                                     |                |         |
| Autor                                                                                                    | Usuario                                                                             | Identified Contacto Taxast                                                                                                    | -<br>Dúblico Contracción Notificaci                 | anos Unio ADI  |         |
| ombre *                                                                                                    | Apellidos                                                                           | Identidad Contacto Taleas                                                                                                    | Publico contrasena Notificaci                       | Unes Lidve API | Ø Ayuda |
| °ômo profiero que co la dicipo? Aquí puedo sãodir por sharamie                                                                                                    | ontor, conundor                                                                     |                                                                                                    |                                                     |                |         |
| como prenere que se le dinjant Aqui puede anaun encabezanne                                                                                                    | entos, segundos                                                                     | Tareas                                                                                                    |                                                     |                |         |
|                                                                                                    |                                                                                     | Autor/a                                                                                                    |                                                     |                |         |
| lombre público preferido                                                                                                    |                                                                                     | <ul> <li>Autor de capítulo</li> </ul>                                                                                              |                                                     |                |         |
|                                                                                                    |                                                                                     | Revisor/a externo                                                                                                    |                                                     |                |         |
| us datos se han almacenado de acuerdo con nuestra <u>declaraciór</u>                                                                                                    | n de privacidad.                                                                    |                                                                                                    |                                                     |                |         |
|                                                                                                    |                                                                                     |                                                                                                    |                                                     |                |         |
| A CONTRACTOR OF A CONTRACTOR OF                                                                                                    |                                                                                     | Intereses de revisión                                                                                                    |                                                     |                |         |
| - Campo obligatorio                                                                                                    |                                                                                     |                                                                                                    |                                                     |                |         |
|                                                                                                    |                                                                                     | Sus datos se han almacenado de acu                                                                                                 | erdo con nuestra <u>declaración de privacidad</u> . |                |         |
|                                                                                                    |                                                                                     |                                                                                                    |                                                     |                |         |
|                                                                                                    |                                                                                     |                                                                                                    |                                                     |                |         |
|                                                                                                    |                                                                                     | * Comes abligatoria                                                                                                    |                                                     |                |         |
|                                                                                                    |                                                                                     | * Campo obligatorio                                                                                                    |                                                     |                |         |
| 001                                                                                                    |                                                                                     | * Campo obligatorio                                                                                                    |                                                     |                | Guardar |
| Perfil                                                                                                    |                                                                                     | * Compo obligatorio                                                                                                    |                                                     |                | Guardar |
| Perfil<br>Identidad Contacto Tareas Público                                                                                                    | Contraseña                                                                          | * Campo obligatorio<br>Notificaciones Llave API                                                                                    |                                                     |                | Guardar |
| Perfil<br>Identidad Contacto Tareas Público                                                                                                    | Contraseña 1                                                                        | * Campo obligatorio<br>Notificaciones Llave API                                                                                    | 1) Ayuda                                            |                | Guardar |
| Perfil<br>Identidad Contacto Tareas Público                                                                                                    | Contraseña I                                                                        | * Campo obligatorio<br>Notificaciones Llave API                                                                                    | 0 Ayuda                                             |                | Guardar |
| Perfil<br>Identidad Contacto Tareas Público<br>Nombre usuario<br>autor                                                                                                    | Contraseña I                                                                        | * Campo obligatorio<br>Notificaciones Llave API                                                                                    | Ø Ayuda                                             |                | Guardar |
| Perfil<br>Identidad Contacto Tareas Público<br>Nombre usuario<br>autor                                                                                                    | Contraseña 1                                                                        | * Campo obligatorio<br>Notificaciones Llave API                                                                                    | 1 Ayuda                                             |                | Guardar |
| Perfil<br>Identidad Contacto Tareas Público<br>Nombre usuario<br>autor<br>Nombre                                                                                                    | Contraseña                                                                          | * Campo obligatorio<br>Notificaciones Llave API                                                                                    | 0 Ayuda                                             | ŕ              | Guardar |
| Perfil<br>Identidad Contacto Tareas Público<br>Nombre usuario<br>autor<br>Nombre<br>Autor                                                                                                    | Contraseña I                                                                        | * Campo obligatorio<br>Notificaciones Llave API                                                                                    | 0 Ayuda                                             | Ē              | Guardar |
| Perfil<br>Identidad Contacto Tareas Público<br>Nombre usuario<br>autor<br>Nombre<br>Autor<br>Nombre *                                                                                                    | Contraseña I                                                                        | * Campo obligatorio<br>Notificaciones Llave API<br>Jsuario<br>pellidos                                                             | () Ayuda                                            |                | Guardar |
| Perfil       Identidad     Contacto     Tareas     Público       Nombre usuario<br>autor       Nombre       Autor       Nombre *                                                                                                    | Contraseña I                                                                        | * Campo obligatorio<br>Notificaciones Llave API<br>Usuario<br>pellidos                                                             | O Ayuda                                             |                | Guardar |
| Perfil       Identidad       Contacto       Tareas       Público         Nombre usuario<br>autor       Nombre       Nombre         Nutor       Nombre *       Cômo prefiere que se le dirijan? Aquí puede añadit                                                                                                    | Contraseña I<br>Contraseña I<br>A/                                                  | * Campo obligatorio * Campo obligatorio Notificaciones Llave API Usuario peliidos egundos nombres y sufijos si as ( 10             | O Ayuda<br>desea.                                   |                | Guardar |
| Perfil         Identidad       Contacto       Tareas       Público         Nombre usuario<br>autor       Nombre         Autor       Nombre *         ¿Cómo prefiere que se le dirijan? Aquí puede añadia                                                                                                    | Contraseña I<br>L<br>L<br>r encabezamientos, se                                     | * Campo obligatorio<br>Notificaciones Llave API<br>Jsuario<br>pellidos<br>egundos nombres y sufijos si así lo                      | O Ayuda<br>desea.                                   |                | Guardar |
| Perfil         Identidad       Contacto       Tareas       Público         Nombre usuario<br>autor       Nombre       Autor         Nombre       Autor       Nombre *         ¿Cómo prefiere que se le dirijan? Aquí puede añadia         Nombre público preferido                                                                                                    | Contraseña I                                                                        | * Campo obligatorio<br>Notificaciones Llave API<br>Jsuario<br>pellidos<br>egundos nombres y sufijos si así lo                      | 0 Ayuda<br>desea.                                   |                | Guardar |
| Perfil         Identidad       Contacto       Tareas       Público         Nombre usuario<br>autor       Nombre         Autor       Nombre *         ¿Cómo prefiere que se le dirijan? Aquí puede añada         Nombre público preferido                                                                                                    | Contraseña I                                                                        | * Campo obligatorio<br>Notificaciones Llave API<br>Usuario<br>pellidos<br>egundos nombres y sufijos si así lo                      | 0 Ayuda<br>desea.                                   |                | Guardar |
| Perfil         Identidad       Contacto       Tareas       Público         Nombre usuario<br>autor       Nombre       Identidad       Identidad         Nombre       Autor       Identidad       Identidad         Nombre *       cCómo prefiere que se le dirijan? Aquí puede añada       Identidad         Nombre público prefierido       Sus datos se han almacenado de acuerdo con nueso                                                                                                    | Contraseña I<br>Contraseña I<br>qui rencabezamientos, se<br>stra declaración de pri | * Campo obligatorio  * Campo obligatorio  Notificaciones Llave API  Jsuario pellidos egundos nombres y sufijos si así lo ivacidad. | O Ayuda                                             |                | Guardar |
| Perfil         Identidad       Contacto       Tareas       Público         Nombre       autor       Nombre       Autor         Nombre *       cCómo prefiere que se le dirijan? Aquí puede añadita         Nombre público preferido       Sus datos se han almacenado de acuerdo con nuest                                                                                                    | Contraseña I<br>Contraseña I<br>r encabezamientos, se                               | * Campo obligatorio<br>Notificaciones Llave API<br>Jsuario<br>pellidos<br>egundos nombres y sufijos si asi lo                      | desea.                                              |                | Guardar |
| Perfil         Identidad       Contacto       Tareas       Público         Nombre usuario<br>autor       Nombre       Identidad       Identidad         Nombre       Autor       Nombre       Identidad       Identidad         Autor       Nombre *       Identidad       Identidad       Identidad         Xombre público prefere que se le dirijan? Aquí puede añadia       Identidad       Identidad         Nombre público preferido       Sus datos se han almacenado de acuerdo con nueso       Identidad         * Compo oblimatorio       Identidad       Identidad       Identidad                                                                                                    | Contraseña I<br>Contraseña I<br>L<br>dy<br>ir encabezamientos, se                   | * Campo obligatorio<br>Notificaciones Llave API<br>Jsuarto<br>pellidos<br>egundos nombres y sufijos si así lo                      | @ Ayuda<br>desea.                                   |                | Guardar |
| Perfil         Identidad       Contacto       Tareas       Público         Nombre usuario<br>autor       Nombre       Identidad       Identidad         Nombre       Autor       Nombre *       Identidad       Identidad         ¿Cómo prefiere que se le dirijan? Aquí puede añadia       Nombre público preferido       Sus datos se han almacenado de acuerdo con nuesionado de acuerdo con nuesionado de acuerdo de acuerdo de acuerdo de acuerdo con nuesionado de acuerdo con nuesionado de acuerdo de acuerdo de acuerdo de acuerdo de acuer | Contraseña I<br>Contraseña I<br>r encabezamientos, se<br>stra declaración de pri    | * Campo obligatorio<br>Notificaciones Llave API<br>Jsuario<br>pellidos<br>egundos nombres y sufijos si así lo<br>wacidad.          | O Ayuda<br>desea.                                   |                | Guardar |

### 2.2. Entrar en la plataforma

En caso de ya estar registrado en el sistema, se deberá seleccionar Entrar (2) en la barra superior y capturar directamente el nombre de usuario y contraseña. Se abre la ventana Envíos desde la cual es posible dar seguimiento al proceso de revisión de los manuscritos de su autoría o bien, de los asignados para revisión. El proceso se describe más adelante, en la *Sección 3 y 4* de la presente guía.

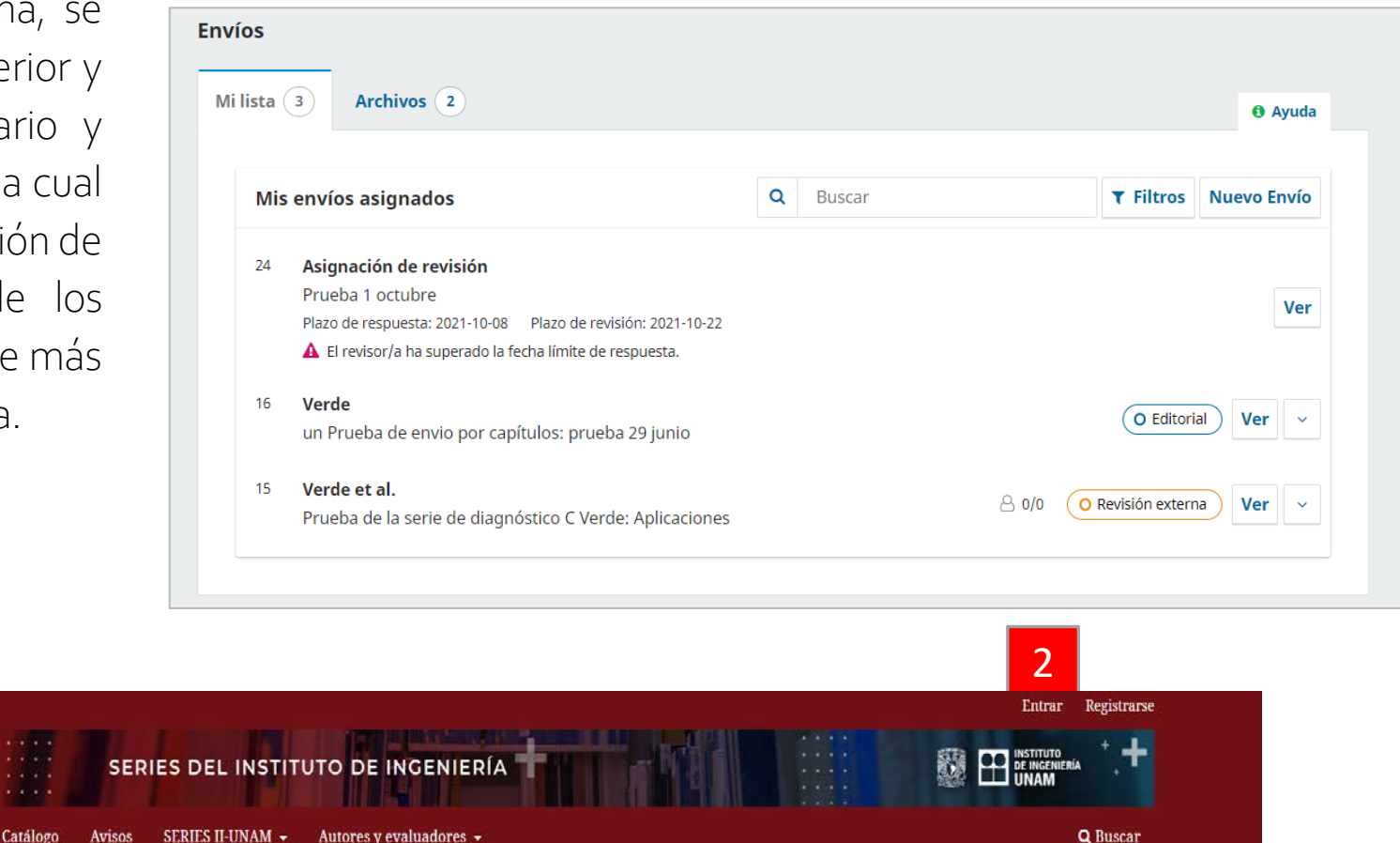

Inicio / Entrar

Entrar

Contraseña

¿Has olvidado tu contraseña:
Mantenerme conectado

Registrarse Entrar

## 2.3. Editar mi perfil

Desde la esquina superior derecha de la Página Web, presionar sobre la flecha de menú desplegable junto al nombre de usuario y luego **Ver perfil**;

Desde el extremo superior derecho de la página de usuario, presionar 🔎 y luego Editar perfil.

Se abrirá la ventana Perfil desde la cual es posible editar la información personal organizada en 7 pestañas, por ejemplo: cambio de contraseña, actualización de email, etc.

| Catálogo Avisos SERIES II-UNAM - Autores y evaluadores - | admin-ii 🕜 🕶<br>Panel de control<br>Ver perfil<br>Administración<br>Salir |
|----------------------------------------------------------|---------------------------------------------------------------------------|
| Series II-UNAM                                           | Change Language<br>Español (España)<br>English                            |
|                                                          | Editar perfil<br>Salir                                                    |

| rfil            |                                      |               |              |                          |                     |                              |         |
|-----------------|--------------------------------------|---------------|--------------|--------------------------|---------------------|------------------------------|---------|
| dentidad        | Contacto                             | Tareas        | Público      | Contraseña               | Notificaciones      | Llave API                    | 🔁 Ayuda |
| Nombre<br>autor | usuario                              |               |              |                          |                     |                              |         |
| Nombre<br>Autor |                                      |               |              |                          | Usuario             |                              |         |
| Nombre *        |                                      |               |              |                          | Apellidos           |                              |         |
| ¿Cómo pro       | efiere que se le<br>úblico preferido | dirijan? Aqui | puede añadi  | r encabezamiento         | is, segundos nombre | s y sufijos si así lo desea. |         |
| Sus datos       | se han almacer<br>o obligatorio      | nado de acue  | rdo con nues | tra <u>declaración d</u> | privacidad.         |                              |         |
| cump            | gatorro                              |               |              |                          |                     |                              |         |

# Sección 3. Autores-Envío

#### Captura del manuscrito.

Proceso general:

- 1. Ingresar (como AUTOR) en la plataforma con nombre de usuario y contraseña (registro previo necesario).
- 2. Iniciar un NUEVO ENVÍO (completar los 5 pasos del proceso).

Para iniciar el envío del manuscrito hay tres opciones desde la pantalla de inicio:
(9) Ingresando en la sección Autores y evaluadores > Autor. Pasos de envío > Propuestas > Crear un nuevo envío y seguir los 5 pasos del proceso.

(10) Desde el menú superior izquierdo, seleccionando sobre el ícono de Panel de control > Perfil de usuario > Envíos > Nuevo envío.

(11) Directamente desde la barra lateral derecha, seleccionando el botón Enviar un artículo.

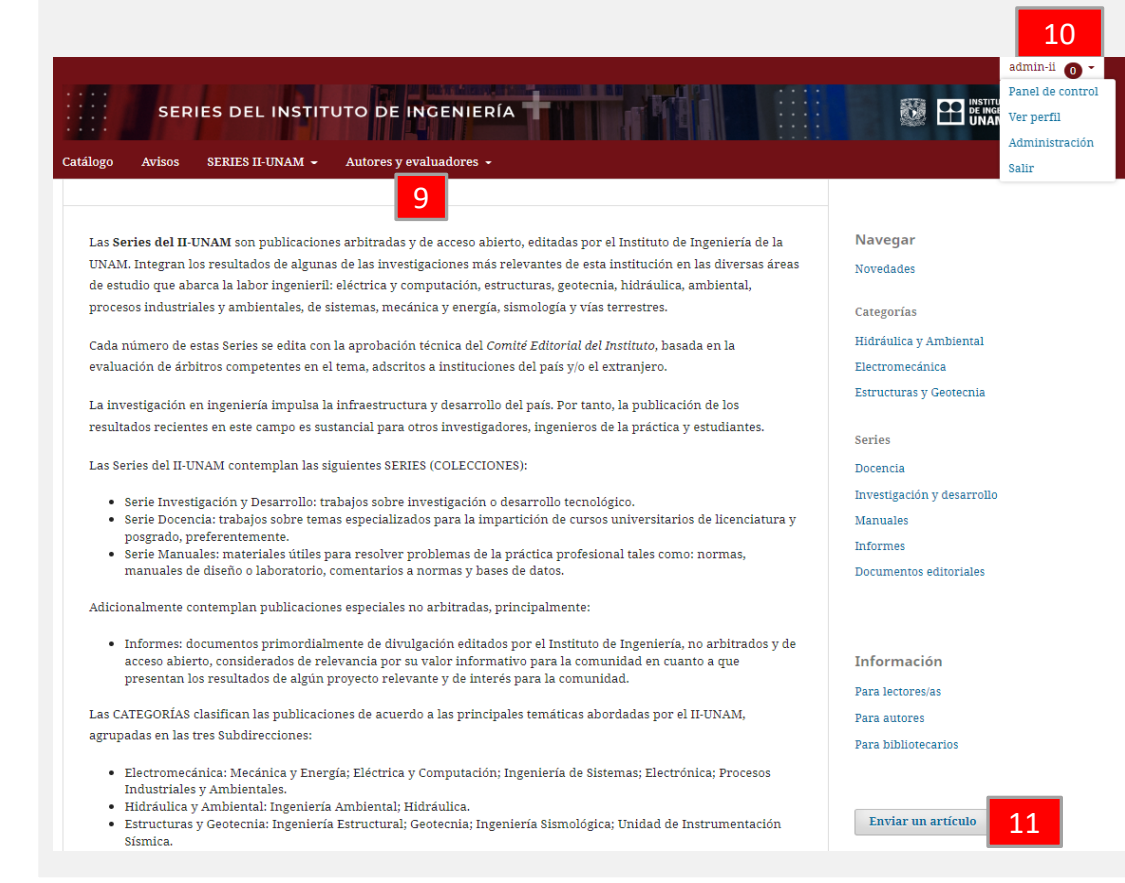

# 3.1. Envío del manuscrito

#### 3.1.1. Preparar

| Series II-UNAM    |                                                                                                    | Δ 🛛 |
|-------------------|----------------------------------------------------------------------------------------------------|-----|
| - Volver a Envios |                                                                                                    |     |
| En                | viar una monografía                                                                                                    |     |
| 1                 | 1. Preparar 2. Subir 3. Catálogo 4. Confirmación 5. Pasos siguientes                                                                                                    |     |
| 12                | Tipo de libro<br>Una monografía es una obra escrita totalmente por uno o más autores/as. Una obra colectiva tiene diferentes autores/as para cada capitulo<br>(los detalles de capitulo se introducen posteriormente durante el proceso). |     |
|                   | Monografia: los autores/as se asocian con el libro completo.     Orbra colectiva: los autores/as se asocian con sus propios capitulos.                                                                                                    |     |
| 13                | Colección<br>Investigación y desarrolio 🔹                                                                                                    |     |
| 14                | Categorias  Estructuras y Geotecnia Hidráulca y Ambiental                                                                                                    |     |
|                   | 2 Electromecánica                                                                                                    |     |

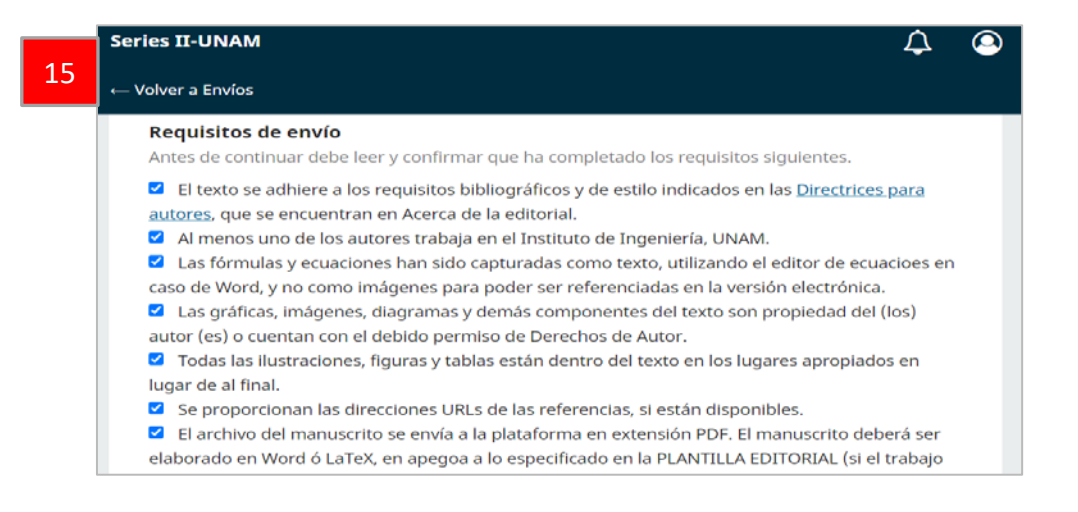

Primer paso del proceso de envío.

En este paso deberá seleccionar:

(12) Tipo de libro. Elegir siempre la opción de MONOGRAFÍA. Por ningún motivo seleccionar la opción "*Capítulo*".

(13) Colección (vía el botón de selección). Tipo de serie a la que el autor considera afín a su manuscrito: Investigación y desarrollo, Docencia, Manuales, Informes.
(14) Categoría. El tema que se apegue más a su trabajo. Están relacionadas con las 3 grandes áreas temáticas que abarca el II-UNAM: Electromecánica, Estructuras y Geotecnia, Hidráulica y Ambiental.

(15) Las casillas que indican que cumple con TODOS los Requisitos de envío/Lista de comprobación de preparación del manuscrito (propuesta). Se deberá marcar TODAS las casillas.

Para proseguir al siguiente paso, presionar Guardar y continuar.

#### 3.1.1. Preparar

|   | Spectral responses in the second                                                                                                    |
|---|----------------------------------------------------------------------------------------------------|
|   | Persona de contacto *<br>Si, deseo que se pongan en contacto conmigo respecto a este envío.                                                                                                    |
|   | Aceptar la declaración de derechos de autor                                                                                                    |
|   | Los autores de la presente propuesta (el trabajo ingresado), representados por el autor firmante de la carta de Cesión de Derechos, están de<br>acuerdo en que el Comité Editorial del IUNAM someta el trabajo mencionado al proceso de revisión corresponciiente, y en caso de ser<br>aceptado, sea publicado en la Serie Investigación y Desarrollo; Serie Docencia; Serie Manuales, Comentarios a Normas y Colecciones de<br>datos. |
| _ | En caso de que el trabajo sea aceptado para publicación en una de estas Series, los autores cecien todos los derechos patrimoniales<br>(copyrights) de la obra según las leyes vigentes de derechos de autor a la Universidad Nacional Autónoma de México, para fines académicos<br>y de difusión. Esta institución podrá hacer uso del contenido en cualquier forma e idioma.                                                         |
|   | a transferencia incluye el derecho exclusivo, para el periodo completo de derechos de autor y cualquier extensión, para reproducir o<br>tribuir el documento (incluico el resumen) en cualquier lugar y medio impreso o electrónico.                                                                                                    |
|   | bbra se publica y cistribuye bajo <u>Licencia Creative Commons Atribución-NoComercial-Compartirigual 4.0 Internacional, de tipo CC-BY-NC-</u><br>, que permite compartir, modificar-crear obras derivadas- y redistribuir el material en cualquier medio o formato siempre y cuando se<br>as sin fines comerciales. Las obras derivadas o producidas a partir del material original tendrán que distribuírse con esta misma licencia.  |
|   | Estoy de acuerdo en cumplir los términos de la declaración de derechos de autor.                                                                                                    |
|   | Si, consiento que mis datos se recopilen y se almacenen de acuerdo con la declaración de políticas.                                                                                                    |

#### Además, se deberán:

- (16) Autorizar el contacto seleccionando la casilla en **persona de contacto**.
- (17) Manifestar estar de acuerdo con la declaración de derechos de autor, seleccionando la casilla correspondiente.
- (18) Manifestar estar de acuerdo con el uso de datos personales, seleccionando la casilla de **declaración de políticas**.

De no cumplir con TODOS estos requisitos, no será posible continuar con el proceso.

#### 3.1.2. Subir

| Volver a Envíos                       |                                                                                                    |                                                       |                                       |                                     |
|---------------------------------------|----------------------------------------------------------------------------------------------------|-------------------------------------------------------|---------------------------------------|-------------------------------------|
| iviar una mono                        | ografía                                                                                                    |                                                       |                                       |                                     |
| 1. Preparar 2.                        | Subir 3. Catálogo                                                                                                    | 4. Confirmación                                       | 5. Pasos siguientes                   | 19                                  |
| Archivos                              |                                                                                                    |                                                       | Añad                                  | tir archivo                         |
| Cargue                                | todos los archivos que                                                                                                    | el equipo editorial nece:                             | sitará para evaluar su em             | vío.                                |
|                                       |                                                                                                    | Subir fichero                                         |                                       |                                     |
| Volver a Envíos                       |                                                                                                    |                                                       |                                       |                                     |
| nviar una mono                        | ografía                                                                                                    |                                                       |                                       |                                     |
| 1. Preparar 2.                        | Subir 3. Catálogo                                                                                                    | 4. Confirmación                                       | 5. Pasos siguientes                   |                                     |
|                                       |                                                                                                    |                                                       |                                       |                                     |
|                                       |                                                                                                    |                                                       |                                       |                                     |
| Archivos                              |                                                                                                    |                                                       | Añad                                  | dir archivo                         |
| Archivos                              | entosyMedidas_InDesig                                                                                                    | gn.pdf                                                | Añao<br>Editar                        | dir archivo<br>Eliminar             |
| Archivos                              | entosyMedidas_InDesig<br>archivo es? <u>Manuscrito</u>                                                                                                    | jn.pdf<br>de libro Ωtro                               | Añad                                  | fir archivo<br>Eliminar             |
| Archivos                              | archivo es? <u>Manuscrito</u><br>21                                                                                                    | gn.pdf<br><u>de libro Otro</u><br>22                  | Añac<br>Editar<br>Guardar y continuar | dir archivo<br>Eliminar<br>Cancelar |
| Archivos                              | archivo es? <u>Manuscrito</u><br>21                                                                                                    | gn.pdf<br>.de libro Otro<br>22                        | Añac<br>Editar<br>Guardar y continuar | dir archivo<br>Eliminar<br>Cancelar |
| Archivos                              | entosyMedidas_InDesig<br>archivo es? <u>Manuscrito</u><br>21<br>– Qué tipo de archivo es?                                                                                   | gn.pdf<br>.de libro Otro<br>22                        | Añac<br>Editar<br>Guardar y continuar | dir archivo<br>Eliminar<br>Cancelar |
| Archivos                              | entosyMedidas_InDesig<br>archivo es? Manuscrito<br>21<br>- Qué tipo de archivo es?<br>Elija la opción que mejor descri<br>O Manuscrito de libro                             | gn.pdf<br>de libro Otro<br>22                         | Añac<br>Editar<br>Guardar y continuar | dir archivo<br>Eliminar<br>Cancelar |
| Archivos<br>SeriesElem<br>Qué tipo de | entosyMedidas_InDesig<br>archivo es? Manuscrito<br>21<br>Qué tipo de archivo es?<br>Elija la opción que mejor descri<br>O Manuscrito de libro<br>O Anexo. Contenido complem | an.pdf<br>.de libro Otro<br>22<br>iba a este archivo. | Añac<br>Editar<br>Guardar y continuar | dir archivo<br>Eliminar<br>Cancelar |
| Archivos<br>SeriesElem<br>Qué tipo de | entosyMedidas_InDesig archivo es? Manuscrito 21 Qué tipo de archivo es? Elija la opción que mejor descri Manuscrito de libro Anexo. Contenido complem                       | an.pdf<br>.de libro Otro<br>22<br>ba a este archivo.  | Añac<br>Editar<br>Guardar y continuar | lir archivo<br>Eliminar<br>Cancelar |

Se deberá cargar el archivo del manuscrito (deberá ser el **primer** documento ingresado):

(19) Añadir archivo: arrastrar/seleccionar el archivo. Posteriormente presionar Subir fichero (20).

A continuación etiquetar el tipo de archivo como Manuscrito de libro (21).

(22) Otro. Utilizar esta etiqueta si el manuscrito tiene anexos (material complementario como video o software). Para hacerlo se debe repetir el proceso de carga de archivo las veces que sean necesarias (19) y seleccionar Anexo en la ventana emergente (23).

(24) Seleccionar Editar para cambiar los documentos seleccionados previamente y Eliminar para borrar archivos. Para continuar al siguiente paso seleccionar Guardar y continuar.

#### 3.1.3. Catálogo

| viar una                                  | mor         | nogra    | afía |        |      |     |    |       |     |      |   |        |           |      |      |      |      |  |  |
|-------------------------------------------|-------------|----------|------|--------|------|-----|----|-------|-----|------|---|--------|-----------|------|------|------|------|--|--|
| . Preparai                                | - 1         | 2. Subi  | ir   | 3. Cat | álog | •   | 4. | Confi | mad | ción | 5 | i. Pas | s siguien | ntes |      |      |      |  |  |
|                                           |             |          |      |        | -    |     |    |       |     |      |   |        |           |      |      |      |      |  |  |
| Prefijo                                   |             |          |      |        | IIC  | ulo | *  |       |     |      |   |        |           |      |      | <br> |      |  |  |
| Prefijo<br>Ejemplos:                      | un/un       | a, el/la | ,    |        |      | ulo | *  |       |     |      |   |        |           |      | <br> |      | <br> |  |  |
| Prefijo<br>Ejemplos:<br>Subtítu           | un/un       | a, el/la | 1    |        |      |     | *  |       |     |      |   |        |           |      |      |      |      |  |  |
| Prefijo<br>Ejemplos:<br>Subtítu<br>Resume | un/un<br>lo | a, el/la | ,    |        |      |     | *  |       |     |      |   |        |           |      |      |      |      |  |  |

| Añadir colaborador/a                       |                                            | ×                 |
|--------------------------------------------|--------------------------------------------|-------------------|
| Nombre                                     |                                            |                   |
| Nombre *                                   | Apellidos                                  |                   |
| ¿Cómo prefiere que se le dirijan? Aquí pue | ede añadir encabezamientos, segundos nombr | <sup>esy</sup> 28 |
| sunjos si asi io desea.                    |                                            | 20                |
| Nombre público preferido                   |                                            |                   |
| Contacto                                   |                                            |                   |
| Correo electrónico *                       |                                            |                   |
| País                                       |                                            |                   |
| País *                                     | ~                                          |                   |
| Detalles del usuario/a                     |                                            |                   |
| URL Identificador ORCI                     | ID                                         |                   |
|                                            |                                            |                   |
| Afiliación                                 |                                            |                   |

(25) En este paso se captura la información del manuscrito, de autores y palabras clave. Es OBLIGATORIO capturar por lo menos la información solicitada señalada con \*.

(26) Editar/Eliminar. Es posible modificar la información del autor que está ingresando el manuscrito.

(27) Añadir colaborador. Permite capturar los nombres de autores adicionales, en caso de haberlos, llenando los campos que se solicitan en la ventana emergente (28).

*IMPORTANTE:* Uno de los autores deberá ser seleccionado como *Contacto principal* para comunicación editorial (29).

| Ser | ies II-UNAM                                                   |                         |         |                       | ¢                          | 9  |
|-----|---------------------------------------------------------------|-------------------------|---------|-----------------------|----------------------------|----|
| ∨ → | olver a Envíos                                                |                         |         |                       |                            |    |
|     |                                                               |                         |         |                       |                            |    |
|     | Autoría y colaborad                                           | dores/as                |         | Añadir co             | laborador/a                | 27 |
|     | Nombre                                                        | Correo electrónico      | Rol     | Contacto<br>principal | En listas de<br>navegación |    |
|     | <ul> <li>Alejandro Vargas</li> <li>Editar Eliminar</li> </ul> | avargasc@iingen.unam.mx | Autor/a | <b></b><br>29         |                            |    |
|     | 26                                                            |                         |         |                       |                            |    |

#### 3.1.3. Catálogo

| Metadatos de envío                                                                                              |                           |               |
|----------------------------------------------------------------------------------------------------|---------------------------|---------------|
| Estas especificaciones se basan en el conjunto de metadatos Dublin Core, un estándar internacional usa          | do para describir conteni | do editorial. |
| Información de cobertura                                                                                        |                           |               |
| Derechos                                                                                                    |                           |               |
|                                                                                                    |                           |               |
| Si lo desea, puede escribir una breve declaración sobre los derechos de acceso que tiene respecto a este envío. |                           |               |
| Maiawa adisianalar                                                                                              |                           |               |
| Mejoras adicionales<br>Idiomas                                                                                  |                           |               |
| Añada más información al envío. Pulse "Intro" después de cada término.                                          |                           |               |
| <b>Disciplina(s)</b><br>Añada más información al envío. Pulse "Intro" después de cada término.                  |                           |               |
| Palabras slave *                                                                                                |                           |               |
| Añada más información al envío. Pulse "Intro" después de cada término.                                          |                           |               |
|                                                                                                    |                           |               |
|                                                                                                    |                           |               |
| Agencias de apoyo<br>Añada más información al envío. Pulse "Intro" después de cada término.                     |                           |               |
|                                                                                                    |                           |               |
|                                                                                                    |                           |               |
|                                                                                                    | Guardar y continuar       | Cancelar      |

#### Metadatos de envío.

La información solicitada en esta parte es en su mayoría de carácter opcional. El único campo OBLIGATORIO es el de **Palabras clave**, las cuales se separan al pulsar ENTER.

A continuación se presenta un glosario de términos de los campos optativos solicitados:

- Información de cobertura. Por ejemplo: localización espacial (lugar), periodo de tiempo o jurisdicción (entidad administrativa).
- Derechos:: derechos de propiedad intelectual por ejemplo.
- Idioma: en el que está escrito el texto.
- Disciplinas: temáticas relacionadas con el manuscrito.
- Agencias de apoyo: Instituciones que apoyaron para la realización del manuscrito.

#### 3.1.4. Confirmación

| Series II-UNA               | м                               |                                          |                                                            |                                                                   | ¢               | 0 |
|-----------------------------|---------------------------------|------------------------------------------|------------------------------------------------------------|-------------------------------------------------------------------|-----------------|---|
| ← Volver a Envío            | s                               |                                          |                                                            |                                                                   |                 |   |
| Enviar una m                | nonografía                      | I                                        |                                                            |                                                                   |                 |   |
| 1. Preparar                 | 2. Subir                        | 3. Catálogo                              | 4. Confirmación                                            | 5. Pasos siguientes                                               |                 |   |
|                             |                                 |                                          |                                                            |                                                                   |                 |   |
| Se ha subido<br>información | o su envío y ya<br>que desee ar | a está listo para s<br>ntes de continuar | er enviado. Puede volv<br>r. Cuando esté listo ha <u>c</u> | ver atrás para revisar y ajustar<br>ga clic en "Finalizar envío". | <sup>-</sup> la |   |
|                             |                                 |                                          |                                                            | Finalizar envío                                                   | ncelar          |   |
|                             |                                 |                                          |                                                            | 30                                                                |                 |   |
| Envíos                      |                                 |                                          |                                                            |                                                                   |                 |   |

|     |                                                                                                    |   |        |                   | O Ayuda     |
|-----|----------------------------------------------------------------------------------------------------|---|--------|-------------------|-------------|
| Nis | envíos asignados                                                                                                    | ٩ | Buscar | ▼ Filtros         | Nuevo Envío |
| 4   | Asignación de revisión<br>Prueba 1 octubre<br>Plazo de respuesta: 2021-10-08 Plazo de revisión: 2021-10-22<br>A El revisor/a ha superado la fecha límite de respuesta. |   |        |                   | Ver         |
| 6   | Verde<br>un Prueba de envio por capítulos: prueba 29 junio                                                                                                    |   |        | O Editori         | al Ver      |
| 5   | Verde et al.                                                                                                    |   | 吕 0/0  | O Revisión extern | a) Ver 🗸    |

(30) Finalizar envío. Se confirma que el proceso ha sido realizado correctamente.

En caso de identificar algún error u omisión en la información capturada, es posible editarla en cualquiera de los pasos previos seleccionando sobre la pestaña correspondiente, antes de finalizar el envío.

Los envíos no finalizados quedarán guardados como "*Incompletos*", los cuales pueden ser editados ingresando posteriormente a ellos para finalizarlos, seleccionando Ver (31), en el envío correspondiente.

#### 3.1.5. Pasos siguientes

|    | Series II-UNAM                                                                                |  |
|----|-----------------------------------------------------------------------------------------------|--|
|    | ← Volver a Envíos                                                                             |  |
|    | Enviar una monografía                                                                         |  |
|    | 1. Preparar 2. Subir 3. Catálogo 4. Confirmación 5. Pasos siguientes                          |  |
|    |                                                                                               |  |
| 32 | Envío completo                                                                                |  |
|    | Gracias por su interés por publicar con Series II-UNAM .                                      |  |
|    | ¿Y ahora qué?                                                                                 |  |
|    | El envío se notificó a la editorial y usted recibió un correo electrónico de confirmación por |  |
|    | sus registros. Una vez revisado el envío por el editor/a, este contactará con usted.          |  |
|    | Por ahora, usted puede:                                                                       |  |
|    | 33 • <u>Revisar este envío</u>                                                                |  |
|    | 34 • <u>Crear un nuevo envío</u>                                                              |  |
|    | 35 • <u>Volver al escritorio</u>                                                              |  |

Se muestra la ventana de confirmación de ingreso de manuscrito Envío completo (32). En paralelo, el autor corresponsal recibirá vía correo electrónico a la dirección indicada como contacto principal, la notificación de recepción de trabajo enviada en automático por la plataforma.

Esta ventana le permite: (33) Revisar este envío (verificar el estatus de las etapas de revisión o iniciar una discusión), (34) Crear un nuevo envío (repetir los 5 pasos de envío) o (35) Volver al escritorio.

# 3.2. Seguimiento del proceso de revisión

Para dar seguimiento al proceso de revisión de cualquier manuscrito, el autor deberá ingresar a la plataforma con su nombre de usuario y contraseña. Al ingresar en la plataforma se desplegará la ventana de **Envíos** que contempla dos secciones:

Mi lista (36) Archivos (37)

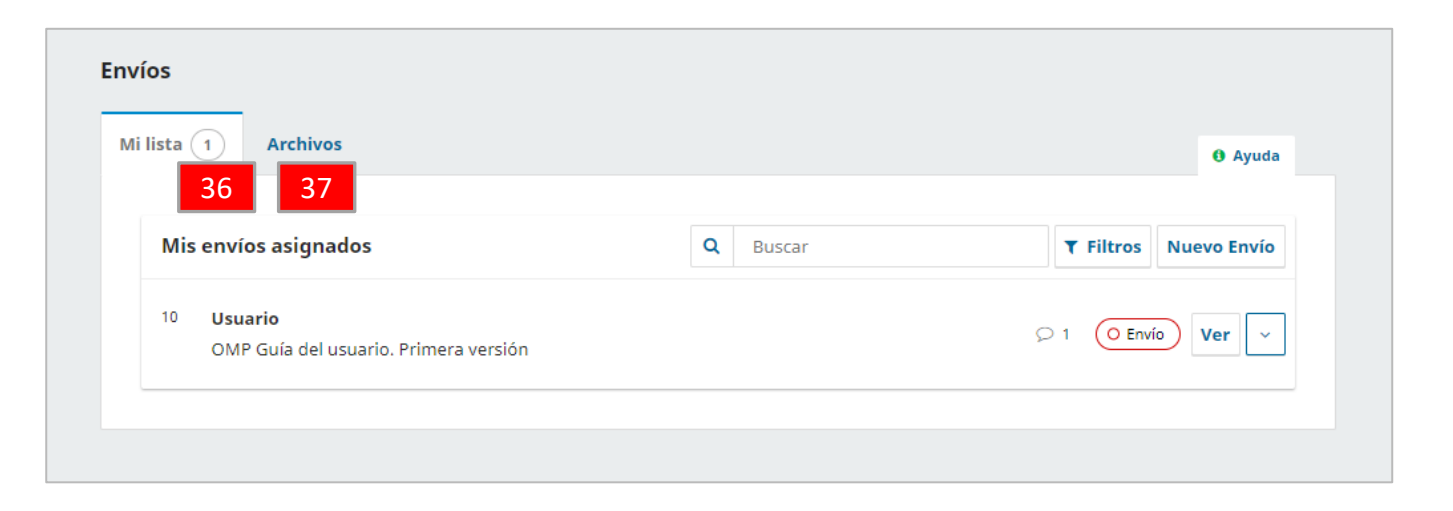

#### 3.2.1. Mi lista

| - 38<br>lista (1) Archivos |                 | 0 Annda               |
|----------------------------|-----------------|-----------------------|
| -                          |                 | 45                    |
| Mis envíos asignados       | <b>Q</b> Buscar | ▼ Filtros Nuevo Envio |
| <sup>10</sup> Usuario      |                 | ♀ 1 (O Envío) Ver ∨   |

| os    |            |                                      |                  |                       | Envíos     |
|-------|------------|--------------------------------------|------------------|-----------------------|------------|
| sta ( | 1 Arc      | hivos                                |                  | Ayuda                 | Mi lista 🧃 |
|       |            |                                      |                  |                       | Mis e      |
| Mis   | envíos asi | gnados                               | Q Buscar         | T Filtros Nuevo Envío | T File     |
|       |            |                                      |                  |                       | venck      |
| 10    | Usuario    |                                      |                  |                       | Incom      |
|       | OMP Guía   | del usuario. Primera versión         |                  |                       | Fases      |
|       |            |                                      |                  | 44                    | Envio      |
|       | Q 1        | Discusiones abiertas                 |                  |                       | Revisi     |
|       | <i></i>    |                                      |                  |                       | Corre      |
|       | Ultima a   | ctividad registrada el sábado, 19 de | febrero de 2022. |                       | Produ      |
|       |            |                                      |                  |                       | - 2022     |

Lista de manuscritos enviados, con el número de archivos contenidos en la sección encerrado en un círculo (38).

La información de los manuscritos se enlista de la siguiente forma:

•la columna de la izquierda muestra el número de registro (ID) asignado al manuscrito por la plataforma (39).

la siguiente columna indica el apellido del autor y el título del trabajo (40).
la siguiente muestra si hay discusiones abiertas (ícono de diálogo) y el avance general en el flujo de revisión (41).

•la columna de la derecha muestra el estatus general (42); el estatus detallado de cada manuscrito, se puede consultar seleccionando Ver (43), explicado con mayor detalle en el apartado siguiente, *Flujo de trabajo*.

- los Filtros (42b) ayudan a seleccionar por estatus los manuscritos.
- •el botón de flecha en la última columna muestra la ventana de resumen de actividad (44).

Adicionalmente, desde esta sección es posible iniciar un nuevo ingreso de manuscrito al seleccionar Nuevo envío (45).

#### 3.2.2. Archivos

Lista de los manuscritos que ya terminaron el proceso de revisión, publicados o rechazados, y su estatus general (46), con el número de archivos contenidos en la sección encerrado en un círculo (38).

La información de los manuscritos se enlista de la forma descrita en la lámina previa.

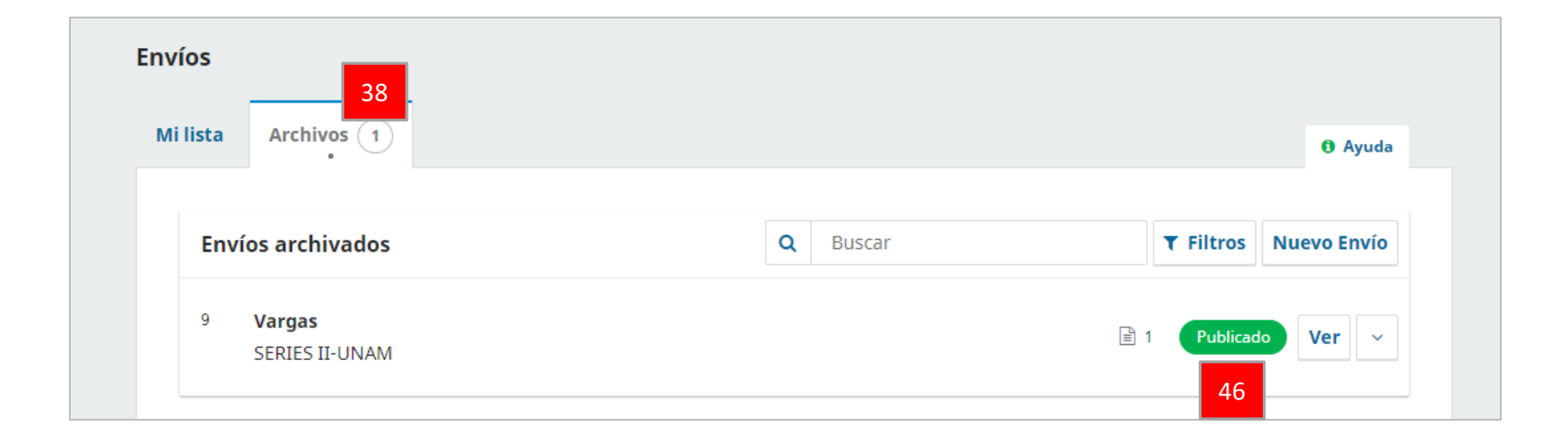

#### 3.2.3. Flujo de trabajo

| Mi lista                                                                 | Archivos 1                                                                        |                          |                  |                                   |          | 0 Ayuda           |
|--------------------------------------------------------------------------|-----------------------------------------------------------------------------------|--------------------------|------------------|-----------------------------------|----------|-------------------|
| Envío                                                                    | os archivados                                                                     |                          | Q                | Buscar                            | ▼ Filt   | tros Nuevo Envío  |
| 9                                                                        | Vargas<br>SERIES II-UNAM                                                          |                          |                  |                                   | 🗎 1 🛛 Pu | iblicado Ver ~    |
| Gamboa                                                                   | / Prueba proceso re                                                               | evisión. 29 noviembre 20 | 021              |                                   |          | Biblioteca de env |
| 48                                                                       | ajo Publicación                                                                   |                          |                  |                                   |          |                   |
| Envío                                                                    | ajo Publicación<br>Revisión interna                                               | Revisión externa         | Editorial        | Producción                        |          |                   |
| 48<br>Flujo de trab.<br>Envío<br>Ronda 1<br>Estado<br>Se han             | Ago Publicación<br>Revisión interna<br>de ronda 1<br>enviado nuevas revi          | Revisión externa         | <b>Editorial</b> | <b>Producción</b><br>el editor/a. |          |                   |
| 48<br>Filujo de trab.<br>Envío<br>Ronda 1<br>Estado<br>Se han<br>Discusi | ajo Publicación Revisión interna de ronda 1 enviado nuevas revi iones de revisión | Revisión externa         | <b>Editorial</b> | Producción<br>el editor/a.        |          | Añadir discusión  |

El autor puede dar seguimiento a las diferentes etapas del proceso de revisión/edición seleccionado el botón de Ver (47) ubicado del lado derecho de algún título de los trabajos enlistados en la sección de Mi lista de la ventana de Envíos. Previamente a este botón y encerrado en un óvalo, se muestra el estatus general de revisión de ese manuscrito.

Ver (47) abre una ventana que permite dar seguimiento al proceso de revisión, por medio de dos botones que se ubican abajo del nombre del autor y el título: Flujo de trabajo (48) y Publicación (49). Al seleccionar sobre el botón correspondiente, se mostrará las diferentes etapas que contempla y el estatus de cada una de ellas,. las cuales se explican en la siguiente lámina.

#### 3.2.3. Flujo de trabajo

|    | 7 / | Gamboa / Pr                                 | ueba proceso re                             | visión. 29 noviembre 20 | 21              |                  |                  | Bibl       | ioteca de envío |
|----|-----|---------------------------------------------|---------------------------------------------|-------------------------|-----------------|------------------|------------------|------------|-----------------|
| 48 | Flu | io de trabajo<br>50<br>Envío Rev<br>Ronda 1 | Publicación<br>51<br>isión interna          | 52<br>Revisión externa  | 53<br>Editorial | 54<br>Producción |                  |            |                 |
|    |     | Estado de r<br>Se han envia<br>Discusione   | onda 1<br>ado nuevas revis<br>s de revisión | iones y están siendo co | nsideradas por  | el editor/a.     |                  | Añadir     | discusión       |
|    |     | Maarkaa                                     |                                             |                         |                 | D-               | úu:              | Deserves   | Country         |
|    |     | Nompre                                      |                                             |                         |                 | De               | uitima respuesta | Respuestas | Cerrado         |
|    |     |                                             |                                             |                         | No hay          | artículos        |                  |            |                 |

La ventana muestra las diferentes etapas que contempla y su estatus. A continuación se presenta una breve explicación de cada una:

(50) Envío: el autor puede consultar tanto a la información capturada, como a los documentos ingresados.

(51) Revisión interna: etapa de pre-revisión.
(52) Revisión externa: etapa de revisión por evaluadores externos.

(53) Editorial: etapa iniciada una vez que el trabajo ha sido dictaminado como aceptado/correcciones necesarias.

(54) Producción: etapa en la que ingresa el trabajo que ha sido aceptado, a la espera de asignación de fecha de publicación.

#### Revisión interna y externa

| Envío Revisión interna                                                                                                    | Revisión externa Editorial Producción                                |                   |                   |                                                     |
|----------------------------------------------------------------------------------------------------|----------------------------------------------------------------------|-------------------|-------------------|-----------------------------------------------------|
| Ronda 1                                                                                                    |                                                                      |                   |                   |                                                     |
| Estado de ronda 1<br>El artículo debe volverse a envia                                                                                                    | ar para otra ronda de revisión.                                      |                   |                   |                                                     |
| Notificaciones                                                                                                    |                                                                      |                   |                   |                                                     |
| [SII-UNAM] Decisión del coordin                                                                                                    | ador                                                                 |                   | 20-04             | 4-2022 06:16 PM                                     |
| [ <u>SII-UNAM] Decisión del coordin</u><br>Archivos adjuntos del revis                                                                                     | or/a                                                                 |                   | 20-04             | 4-2022 06:16 PM                                     |
| [SII-UNAM] Decisión del coordin<br>Archivos adjuntos del revis                                                                                             | or/a<br>Observaciones puntuales para autores.docx                    | April 20,<br>2022 | 20-04             | 4-2022 06:16 PM                                     |
| [SII-UNAM] Decisión del coordin<br>Archivos adjuntos del revis<br>63 Documento de prueba.<br>Revisiones                                                    | or/a<br>Observaciones puntuales para autores.docx                    | April 20,<br>2022 | 20-04<br>Q Buscar | Q Buscar                                            |
| [SII-UNAM] Decisión del coordin<br>Archivos adjuntos del revis<br>@ 63 Documento de prueba.<br>Revisiones                                                  | or/a<br>Observaciones puntuales para autores.docx<br>No hay archivos | April 20,<br>2022 | Q Buscar          | 4-2022 06:16 PM<br>Q Buscar<br>Subir archivo        |
| [SII-UNAM] Decisión del coordin         Archivos adjuntos del revis <ul> <li>63 Documento de prueba</li> <li>Revisiones</li> </ul> Discusiones de revisión | or/a<br>Observaciones puntuales para autores.docx<br>No hay archivos | April 20,<br>2022 | 20-04<br>Q Buscar | 4-2022 06:16 PM<br>Q Buscar<br>Subir archivo<br>52d |

Al seleccionar sobre la (51) Revisión interna o (52) Revisión externa, se mostrará en Estado de la ronda, el estatus de cada etapa (52a), así como en Notificaciones, el correo enviado por medio de la plataforma, en donde se informó al autor corresponsal los detalles (52b).

En caso de que el revisor haya realizado observaciones puntuales, podrá descargar el documento al seleccionar sobre el título en **Archivos adjuntos del revisor (52c)**.

(52d) La nueva versión del manuscrito con las correcciones incorporadas, así como la tabla de correcciones indicando línea y página, deberán ser ingresadas por el autor de contacto a la plataforma ubicando el archivo correspondiente en **Subir archivo**... En la siguiente página se detallan los pasos.

#### Envío (ingreso) de versión con correcciones

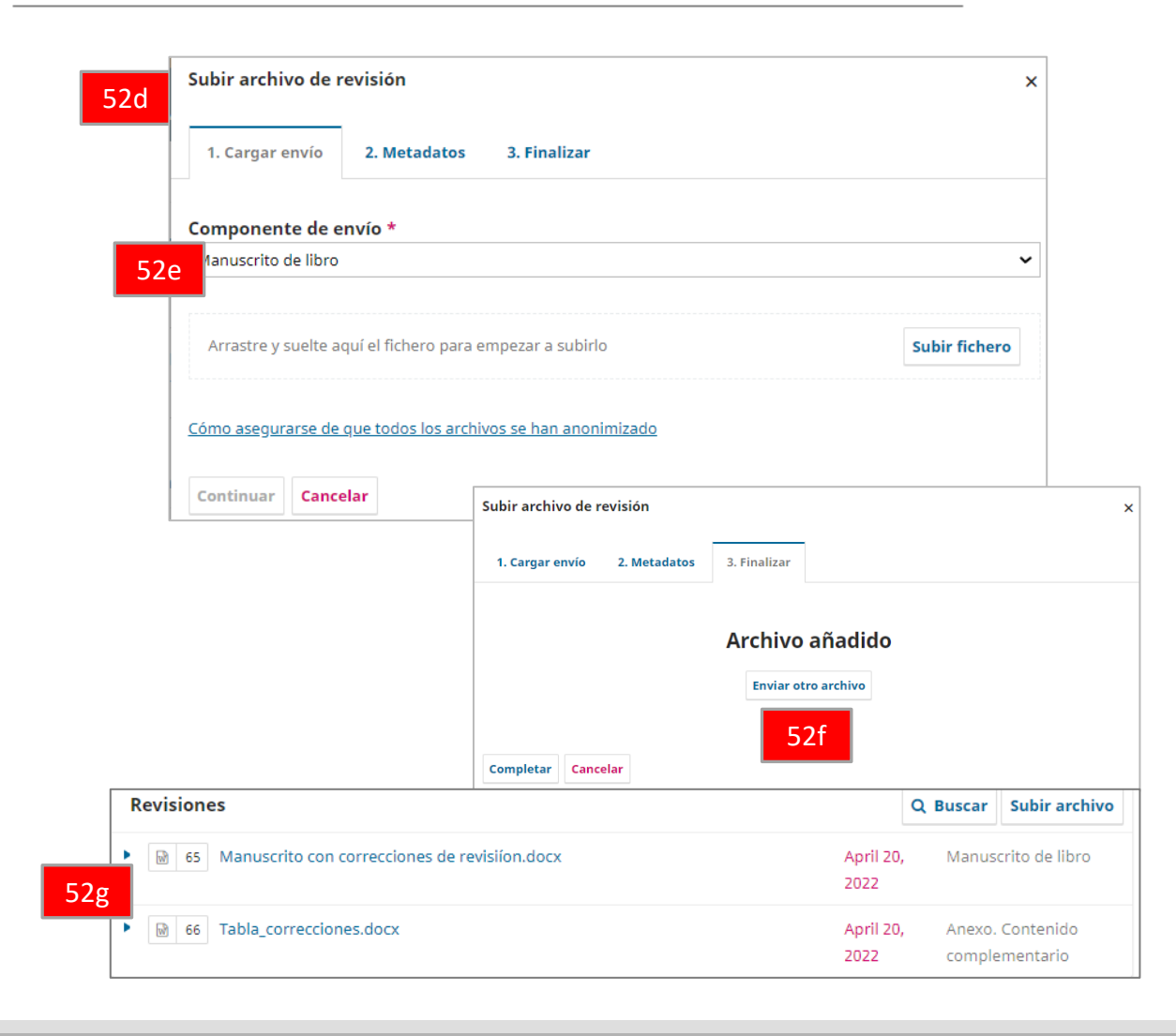

En la ventana que se abre al seleccionar Subir archivo, en 1..Cargar envío. se deberá seleccionar en Componente de envío (52e) Manuscrito del libro y posteriormente seleccionar Subir fichero para ubicar el documento a ingresar. Presionar Continuar y en el siguiente paso (2.Metadatos), nombrar el archivo con el título terminado en \_CA. En 3.Finalizar se mostrará un aviso de Archivo Añadido..

Antes de completar el proceso, repetir .la secuencia seleccionando Enviar otro archivo (52f) y en 1.Cargar envío, esta segunda vez seleccionar Esto no es una revisión de un archivo existente y Otro para subir la tabla de correcciones.

Para concluir el proceso seleccionar **Completar** en el paso **3.Finalizar.** Se mostrarán los documentos ingresados en **Revisiones (52g).** 

#### 3.2.4. Publicación

|                                                                                                    | Flujo de trabajo 🛛 P                                                                                 | ublicación                                                                                                    |                           |              |
|----------------------------------------------------------------------------------------------------|----------------------------------------------------------------------------------------------------|----------------------------------------------------------------------------------------------------|---------------------------|--------------|
|                                                                                                    | Estado: Desprogramad                                                                                 | 0                                                                                                    |                           |              |
| 55                                                                                                    | Titulo y resumen<br>Colaboradores/as<br>Capitulos<br>Metadatos<br>Formatos de<br>publicación         | Prefijo Ejemplot: un/una, el/la Título OMP Guía del usuario. Primera versión Subtituio                               |                           |              |
|                                                                                                    |                                                                                                    |                                                                                                    |                           |              |
|                                                                                                    |                                                                                                    | $\begin{array}{c c} \textbf{Resumen} \\ \hline \textbf{B}  \textbf{I}  \times^{t}  \times_{s}  \phi^{0} \end{array}$ |                           |              |
|                                                                                                    |                                                                                                    | Guia para manejo de la plataforma de revisión                                                                        | ÷                         |              |
|                                                                                                    |                                                                                                    |                                                                                                    |                           |              |
|                                                                                                    |                                                                                                    |                                                                                                    | Guardar                   |              |
| / Varga                                                                                                    | as / SERIES II-UNAM                                                                                  |                                                                                                    | Guardar                   | Biblioteca d |
| / Varga<br>Flujo de                                                                                                    | as / SERIES II-UNAM<br>trabajo Publicae                                                              | l                                                                                                    | Guardar                   | Biblioteca d |
| Flujo de<br>Estado:                                                                                                    | as / SERIES II-UNAM<br>trabajo Publicado                                                             | ción                                                                                                    | Guardar<br>E              | Biblioteca d |
| / Varga<br>Flujo de<br>Estado:                                                                                                | as / SERIES II-UNAM<br>trabajo Publicad<br>Publicado                                                 | ción<br>Esta versión ya ha sido publicada y no puede editars                                                         | œuerdar<br>œuerdar<br>se. | Biblioteca d |
| Flujo de<br>Estado:                                                                                                    | as / SERIES II-UNAM<br>trabajo Publicad<br>Publicado                                                 | i<br>ción<br>Esta versión ya ha sido publicada y no puede editars                                                    | euerdar<br>E<br>Se.       | Biblioteca d |
| Flujo de<br>Estado:<br>Título                                                                                                 | as / SERIES II-UNAM<br>trabajo Publicado<br>Publicado                                                | ción<br>Esta versión ya ha sido publicada y no puede editars<br>Prefijo<br>Ejempios: un/una. el/la                   | œuerdar<br>E              | Biblioteca d |
| <ul> <li>/ Varga</li> <li>Flujo de</li> <li>Estado:</li> <li>Título</li> <li>Colab</li> </ul>                                 | as / SERIES II-UNAM<br>trabajo Publicado<br>Publicado                                                | Lión<br>Esta versión ya ha sido publicada y no puede editars<br><b>Prefijo</b><br>Ejemplos: un/una, el/la            | euerdar<br>5e,            | Biblioteca d |
| Flujo de<br>Estado:<br>Título<br>Colab<br>Capíti                                                                              | as / SERIES II-UNAM<br>trabajo Publicae<br>Publicado<br>o y resumen<br>toradores/as<br>ulos          | ción Esta versión ya ha sido publicada y no puede editars Prefijo Ejemplos: un/una, el/la                            | se.                       | Biblioteca d |
| Flujo de<br>Estado:<br>Título<br>Colab<br>Capíti<br>Meta                                                                      | as / SERIES II-UNAM<br>trabajo Publicae<br>Publicado<br>o y resumen<br>poradores/as<br>ulos<br>datos | Lión Esta versión ya ha sido publicada y no puede editars Prefijo Ejempios: un/una, el/la Titulo Titulo              | œuerdar<br>œuerdar        | Biblioteca d |
| <ul> <li>/ Varga</li> <li>Flujo de</li> <li>Estado:</li> <li>Título</li> <li>Colab</li> <li>Capíti</li> <li>Metado</li> </ul> | as / SERIES II-UNAM<br>trabajo Publicad<br>Publicado<br>o y resumen<br>oradores/as<br>ulos<br>datos  | Esta versión ya ha sido publicada y no puede editars  Prefijo Ejemplos: un/una, el/la  Título SERIES II-UNAM         | se.                       | Biblioteca d |

Al seleccionar sobre el botón (49), se muestra el estatus detallado del manuscrito si ya ha concluido con el flujo de revisión (aceptado y editado).

Estado: Desprogramado (55). Si aún no se ha asignado fecha de publicación, algunos datos del manuscrito se pueden editar. Solamente el editor está autorizado para realizar esta acción, por lo que, en caso de considerar necesario modificar datos de autoría o del trabajo en general, se deberá solicitar vía correo electrónico.

Estado: Publicado (56). Una vez que el trabajo haya sido publicado, los datos NO pueden ser modificados de acuerdo a la normatividad de derecho de autor.

### 3.3. Discusiones

Es posible dar seguimiento a cualquier discusión que haya sido iniciada, o iniciar una nueva seleccionando Añadir discusión (57) en cualquiera de las etapas, ya sea por el autor o editor. Al realizar esta acción, se abre una ventana en donde se deben marcar las casillas de los dos **participantes de la discusión (58)**, colocar el asunto y redactar el mensaje (opcionalmente es posible **adjuntar** documentos (59) seleccionando **Buscar** > **Subir archivo (60)**.

Para concluir seleccionar Aceptar (61).

| 7 / Gamboa / Prueba proceso revisión. 29 noviembre                              | 2021                          |                  | Biblioteca de env  | ío |         |
|---------------------------------------------------------------------------------|-------------------------------|------------------|--------------------|----|---------|
|                                                                                 |                               |                  |                    |    | Mensa   |
| Flujo de trabajo Publicación                                                    |                               |                  |                    |    | Ð       |
| Envío Revisión interna Revisión externa                                         | Editorial Producción          |                  |                    |    |         |
| Ronda 1<br>Estado de ronda 1<br>Se han enviado nuevas revisiones y están siendo | consideradas por el editor/a. |                  |                    |    | 59 Arcl |
| Discusiones de revisión                                                         |                               |                  | Añadir discusión   | 57 | * Ca    |
| Nombre                                                                          | De                            | Última respuesta | Respuestas Cerrado |    |         |
|                                                                                 | No hav artículos              |                  |                    |    |         |

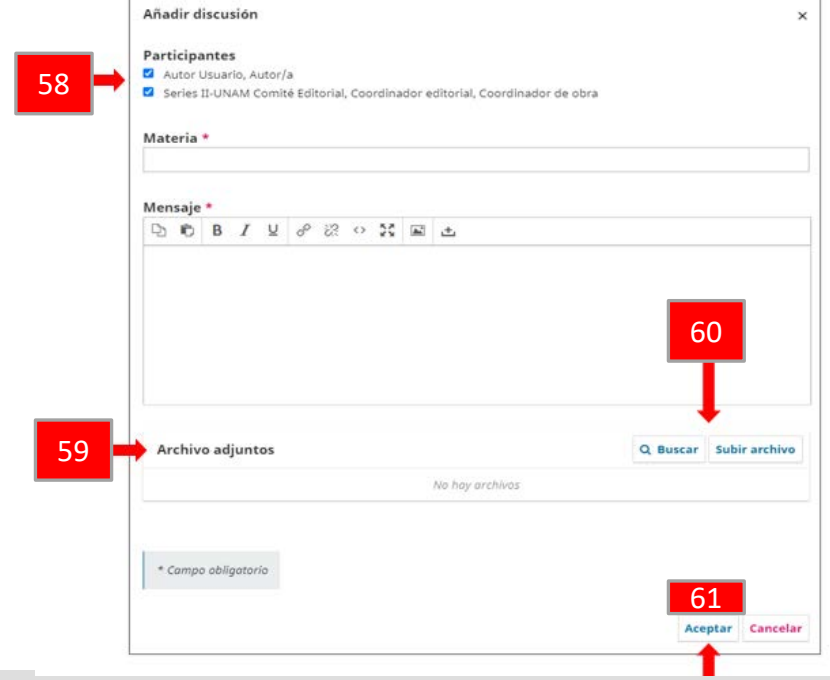

# Sección 4. Revisores

Evaluación del manuscrito.

Proceso general:

- 1. Seguir la liga a la plataforma de revisión contenida en el correo electrónico de invitación.
- 2. Ingresar como REVISOR en la plataforma, con nombre de usuario y contraseña (registro previo necesario).
- 3. Ingresar al trabajo asignado para confirmar su participación.
- Completar el proceso de revisión (4 pasos).

#### 4.1. Proceso de revisión. Generalidades

La revisión se realiza en línea vía el formulario de revisión. Adicionalmente es posible enviar el trabajo con observaciones puntuales, ingresándolo en el apartado correspondiente dentro del flujo de revisión.

El arbitraje entre pares es de carácter anónimo para revisores. El trabajo se enviará a revisores especializados del área; en caso de opiniones divergentes se asignará un revisor adicional. El Comité Editorial considerará las revisiones y decidirá entre los siguientes resultados:

- Aceptado
- Aceptado con correcciones
- Rechazado

## 4.1.1. Preparación

Al ser asignado un manuscrito para revisión, el evaluador recibirá la invitación para participar en el proceso vía correo electrónico, junto con la liga para ingresar en la plataforma.

En caso de no contar con registro previo en el sistema, vía correo electrónico regular (desde la dirección comité\_editorial@pumas.iingen.unam.mx) se le invitará a participar como evaluador y en caso de aceptar, se procederá a generar su registro en la plataforma (se hará llegar nombre de usuario y contraseña).

### 4.1.2. Confirmación / Rechazo de apoyo

El revisor deberá ingresar a la plataforma para confirmar que acepta/declina realizar la revisión (tiempo considerado: 1 semana). El proceso para hacerlo es:

- Ingresar a la plataforma (consultar *Sección 2. Registro/Ingreso* de la presente guía).
- Después de ingresar con su nombre de usuario y contraseña, se desplegará la ventana personal con los envíos asignados (62) en donde es posible identificar, debajo del nombre del manuscrito asignado, tanto el plazo para confirmar su participación en el proceso (1 semana contada a partir de recibir la invitación), como el plazo para concluir con el proceso de revisión (6 semanas) (63).
- Los Filtros permiten seleccionar los manuscritos asignados por estatus.
- Para ver los detalles del manuscrito en la plataforma y confirmar o rechazar su participación en el proceso se deberá seleccionar Ver (64).

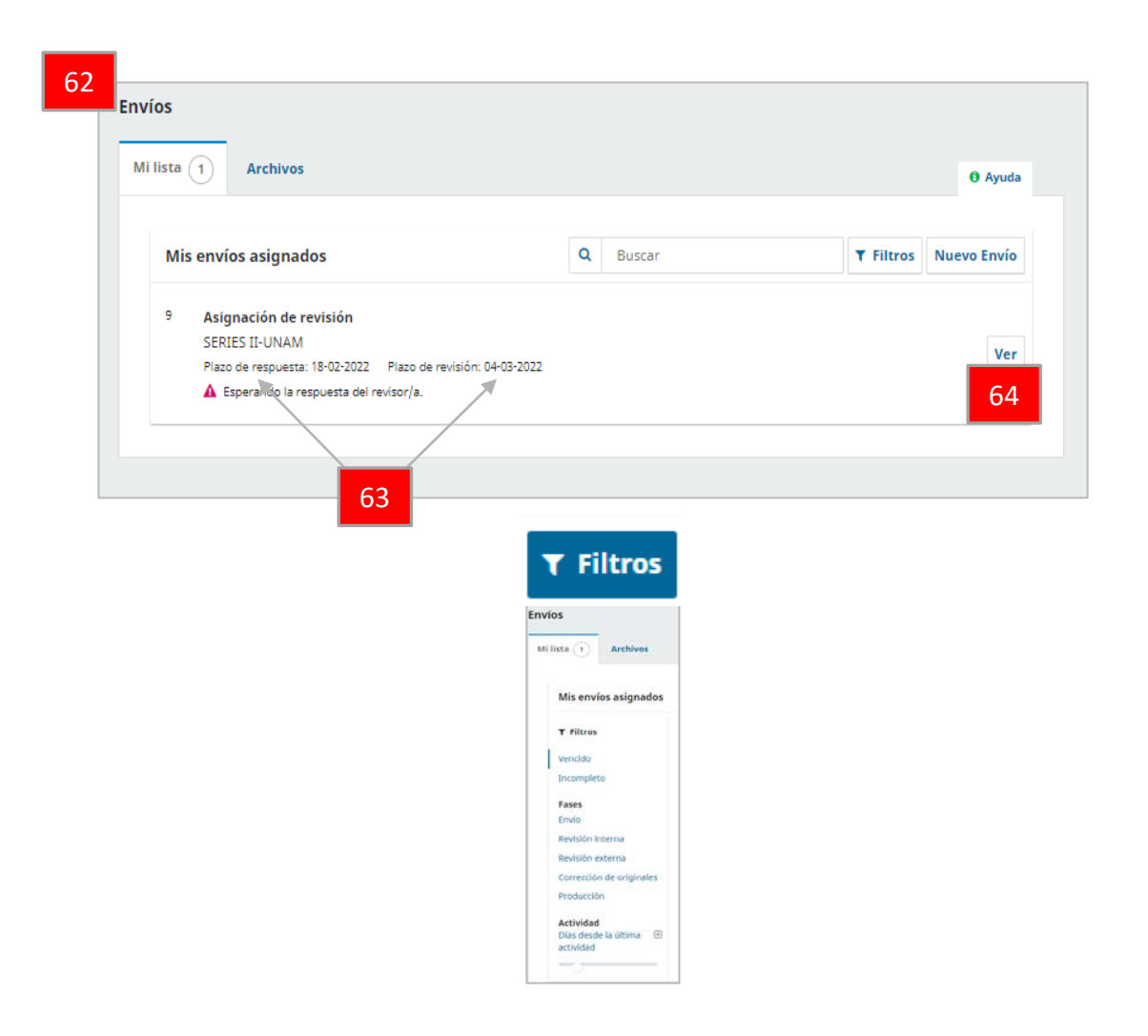

## 4.2. Revisión (4 pasos)

#### 4.2.1. Solicitud

- En este paso el revisor debe indicar que acepta o declina la invitación para evaluar.
- Si se rechaza (65) no se podrá tener acceso a descargar el manuscrito completo y el proceso concluye enviando el aviso correspondiente al editor desde la plataforma
- Si la invitación es aceptada se podrá continuar con el proceso (66).
- En esta ventana se muestran los datos generales del trabajo y las fechas importantes del proceso (67).

IMPORTANTE: es necesario validar la existencia o no **de conflictos de** *intereses (68)*, así como seleccionar la casilla de **consentimiento para el uso de datos personales (69)**. De no hacerlo no será posible avanzar en el proceso.

| Soncicul     | 2. Dire                   | ctrices                  | 3.1                | Descai          | rga y i  | revisión  | 4. Final       | ización             |             |             |                         |                |
|--------------|---------------------------|--------------------------|--------------------|-----------------|----------|-----------|----------------|---------------------|-------------|-------------|-------------------------|----------------|
| Solicitud    | de revisi                 | ón                       |                    |                 |          |           |                |                     |             |             |                         |                |
| Ha sido sele | eccionado                 | como por                 | sible n            | evisor)         | a del    | siguient  | e envío. A cor | ntinuación          | encontrard  | i un resun  | nen de la propuesta, a  | así como el    |
| cronogram    | a para esta               | a revisión               | . Espe             | ramos           | conta    | r con su  | colaboración   | <b>1</b> .          |             |             |                         |                |
|              |                           |                          |                    |                 |          |           |                |                     |             |             |                         |                |
| Título de    | libro                     |                          |                    |                 |          |           |                |                     |             |             |                         |                |
| SERIES IF O  | 1000                      |                          |                    |                 |          |           |                |                     |             |             |                         |                |
| Descripci    | ón                        |                          |                    |                 |          |           |                |                     |             |             |                         |                |
| prueba       |                           |                          |                    |                 |          |           |                |                     |             |             |                         |                |
|              |                           |                          |                    |                 |          |           |                |                     |             |             |                         |                |
| Tipo de re   | visión                    |                          |                    |                 |          |           |                |                     |             |             |                         |                |
| Revisor/a a  | nónimo / /                | Autor/a p                | úblico             |                 |          |           |                |                     |             |             |                         |                |
| Ver todos k  | s detailes                | del envío                | 2                  |                 |          |           |                |                     |             |             |                         |                |
|              |                           |                          | -                  |                 |          |           |                |                     |             |             |                         |                |
| Planificar   | ión de n                  | evisión                  |                    |                 |          |           |                |                     |             |             |                         |                |
| 11-02-2022   | 1                         |                          |                    | 18-02-2         | 2022     |           |                | 04-03-202           | 2           |             |                         |                |
| Petición del | editor/a                  |                          | F                  | echa lli        | nite d   | : la cont | estación       | Fecha limit         | e de la rev | sión        |                         |                |
|              |                           |                          |                    |                 |          |           |                |                     |             |             |                         |                |
|              |                           |                          |                    |                 |          |           |                |                     |             |             |                         |                |
| Acerca de la | is fechas lí              | mite                     |                    |                 |          |           |                |                     |             |             |                         |                |
|              |                           |                          |                    |                 |          |           |                |                     |             |             |                         |                |
| Conflicto    | de intere                 | eses                     |                    |                 |          |           |                |                     |             |             |                         |                |
| atentament   | al dispone<br>le esta pol | de una p<br>ítica.       | ontica             |                 | cto a I  | a divuig  | ación de pos   | bles conflic        | tos de inti | ereses por  | r parte de sus revisori | s/as. Lea      |
| Conflicto de | Intereses                 | 1                        |                    |                 |          |           |                |                     |             |             |                         |                |
|              |                           |                          |                    |                 |          |           |                |                     |             |             |                         |                |
| No teng      | o ningún o<br>de que ext  | conflicto o<br>sta un co | de inte<br>officto | reses<br>de int | ereset   | Especi    | ficar a contin | uación)             |             |             |                         |                |
|              |                           |                          |                    |                 |          |           |                |                     |             |             |                         |                |
|              | BI                        | <u>u</u> 8               | P 88               | 0               | 53       |           | t.             | 7                   |             |             |                         |                |
| 00           |                           |                          |                    |                 | _        |           |                | -                   |             |             |                         |                |
| 00           |                           |                          |                    |                 |          |           |                |                     |             |             |                         |                |
| 00           |                           |                          |                    |                 |          |           |                |                     |             |             |                         |                |
| Q 🕏          |                           |                          |                    |                 |          |           |                |                     |             |             |                         |                |
| D 0          |                           |                          |                    |                 |          |           |                |                     |             |             |                         |                |
| 0.0          |                           |                          |                    |                 |          |           |                |                     |             |             |                         |                |
| 0.0          |                           |                          |                    |                 |          |           |                |                     |             |             |                         |                |
| D 0          |                           |                          |                    |                 |          |           |                |                     |             |             |                         |                |
| D D          | ento que r                | nis datos                | se rei             | topiler         | i y se i | ilmacen   | en de acuerd   | lo con la <u>de</u> | claración e | ie política | <u>5</u> .              |                |
| Si consi     | ento que r                | nis datos                | se ret             | copiler         | iyse :   | limacen   | en de acuerd   | lo con la <u>de</u> | claración e | le política | 5.                      | itud dal paris |

#### 4.2.2. Directrices

En este paso se muestran las indicaciones generales del proceso. Para continuar con el proceso seleccionar **Continuar con paso 3**.

#### 4.2.3. Descarga y revisión

En este paso se descarga el texto del trabajo asignado y se llena el formulario de revisión.

Al seleccionar en **Revisar archivos** sobre el título del manuscrito (en color azul), se descarga el archivo completo del trabajo a evaluar (70).

El formulario de revisión (71) se desplegará también en este paso. Se debe llenar en el Paso 3 directamente, completando todos los campos señalados con \*; el resto son campos optativos.

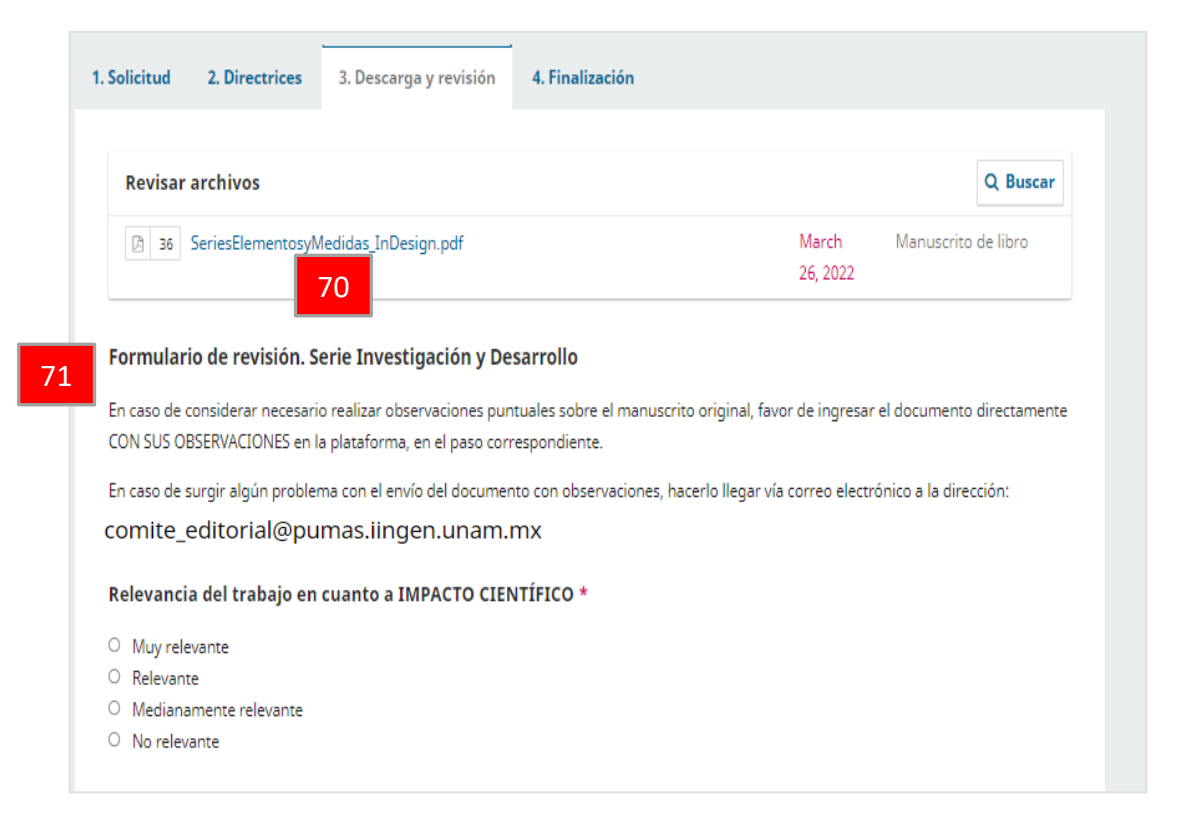

En caso de preguntas de elección: el círculo se utiliza en aquellas preguntas en donde solamente es posible seleccionar una sola opción; el cuadrado se utilizado en aquellas preguntas en donde es posible seleccionar varias opciones.

#### 4.2.3. Descarga y revisión

Es posible ingresar en la plataforma el manuscrito original con comentarios del revisor. Se realiza al final del formulario (72): Subir>Archivos del revisor>Buscar (se podrá ubicar el archivo en las carpetas de la computadora del revisor). Para concluir con el proceso se deberá seleccionar Subir archivo (73).

En Discusiones de revisión se hacen llegar comentarios adicionales al editor (*Sección 3.3*) al seleccionar Añadir discusión (74).

Para guardar el formulario de revisión, si aún no se concluye con la evaluación, se deberá seleccionar **Guardar** para más tarde (75).

Para ir al último punto, seleccionar Presentar solicitud (76).

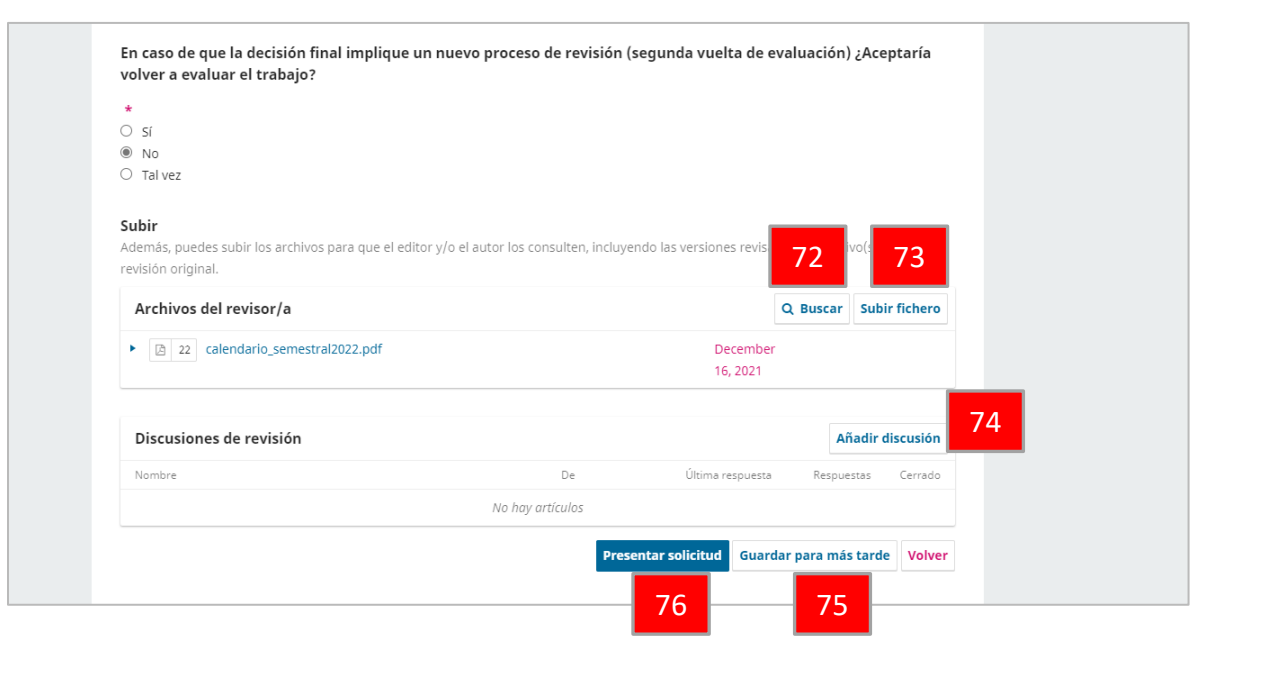

En cualquier momento del proceso es posible editar la información capturada ingresando a la pestaña correspondiente, antes de finalizar el proceso de revisión.

#### 4.2.4. Finalización

En este último paso se podrá dar seguimiento a discusiones previamente iniciadas entre el revisor y el editor, o abrir nuevas discusiones, pero ya no se podrá tener acceso a los archivos del manuscrito ni al formulario de revisión previamente llenado.

| Revisión presentada                                                                                                    |                                             |                                            |                                                    |                              |
|----------------------------------------------------------------------------------------------------|---------------------------------------------|--------------------------------------------|----------------------------------------------------|------------------------------|
|                                                                                                    |                                             |                                            |                                                    |                              |
| Gracias nor completar la revisión de este envío. La                                                                                    | revisión se envió con évito. I              | e agradecemos que                          | hava contribu                                      | iido a que                   |
| aracias por completar la revisión de este envio, La r                                                                                  | evision se envio con exito. I               | Le agradecernos que                        | naya contribu                                      | and a que                    |
| l trabajo que publicamos sea de calidad. El editor/                                                                                    | a se pondrá en contacto cor                 | n usted si necesita ma                     | ás informaciói                                     | n.                           |
| l trabajo que publicamos sea de calidad. El editor/                                                                                    | a se pondrá en contacto cor                 | n usted si necesita ma                     | ás informaciói                                     | n.                           |
| l trabajo que publicamos sea de calidad. El editor/<br>Discusiones de revisión                                                         | a se pondrá en contacto cor                 | n usted si necesita ma                     | ás información<br>Añadir (                         | n.<br><mark>discusión</mark> |
| l trabajo que publicamos sea de calidad. El editor/<br>Discusiones de revisión                                                         | a se pondrá en contacto cor<br>De           | n usted si necesita ma<br>Última respuesta | ás informació<br>Añadir (<br><sub>Respuestas</sub> | n.<br>discusión<br>Cerrado   |
| l trabajo que publicamos sea de calidad. El editor/<br><b>Discusiones de revisión</b><br>Nombre<br>• prueba de anonimato (comuniación) | a se pondrá en contacto con<br>De<br>cverde | n usted si necesita ma<br>Última respuesta | ás información<br>Añadir<br>Respuestas<br>0        | n.<br>discusión<br>Cerrado   |